### Canon

i mageCLASS MF756Cx MF752Cdw

# Setup Guide

**1 Important Safety Instructions** Be sure to read these instructions before using

Be sure to read these instructions before using the machine.

### 2 Setup Guide (this document)

#### **3** User's Guide

This section explains all the ways this machine can be used.

#### FAQ

This section describes problems that may arise and how to resolve these problems.

for Asia

for Oceania

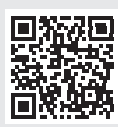

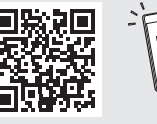

En

https://oip.manual.canon/

See p. 8 "Accessing the Online Manual" for details.

- After you finish reading this guide, store it in a safe place for future reference.
- The information in this guide is subject to change without notice.

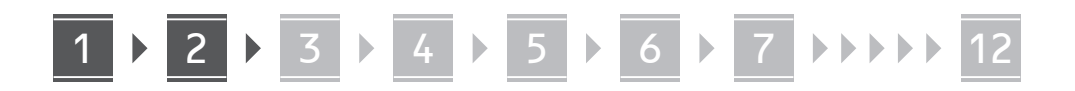

Unless otherwise stated, illustrations used in this document are for the MF756Cx

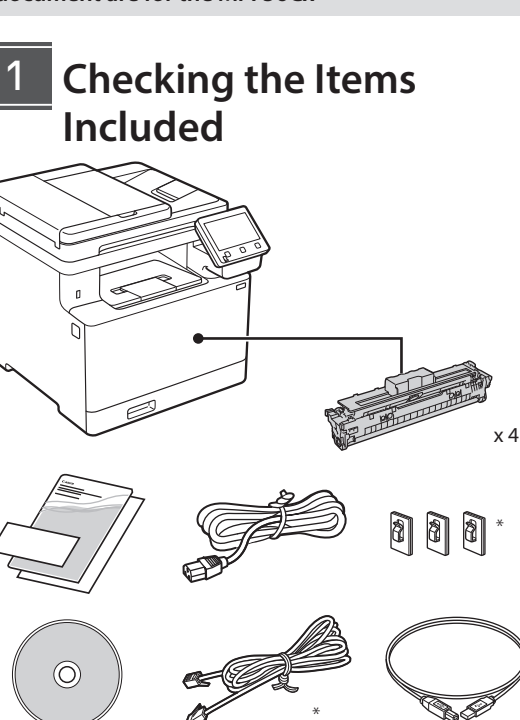

\* May not be included with some models.

#### 2 Removing the Packing Material

### **1.** Install the machine in the location where it will be used.

The machine should be carried by at least two people.

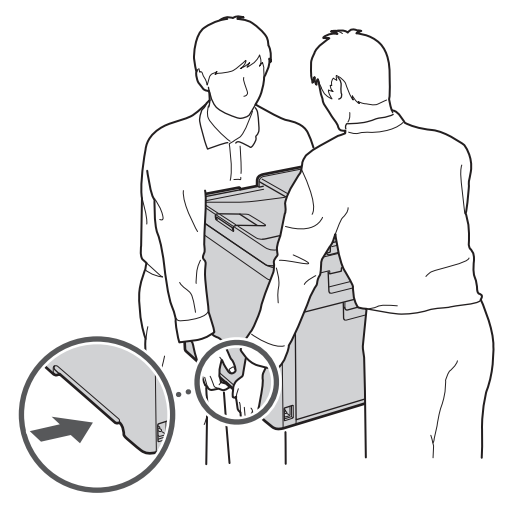

#### **2.** Remove all packing material.

Remove all of the tape.

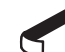

Do not remove the sticker that covers the USB port until you actually use the USB port.

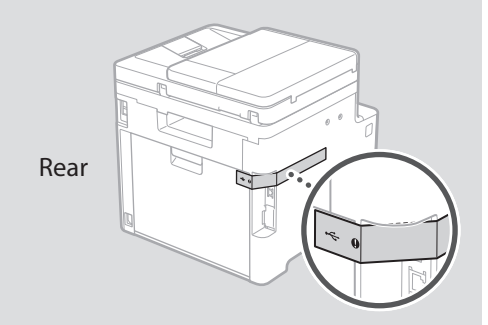

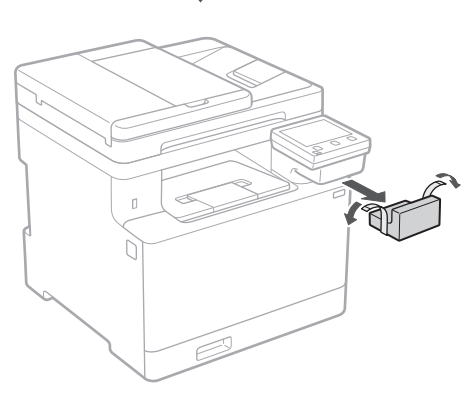

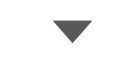

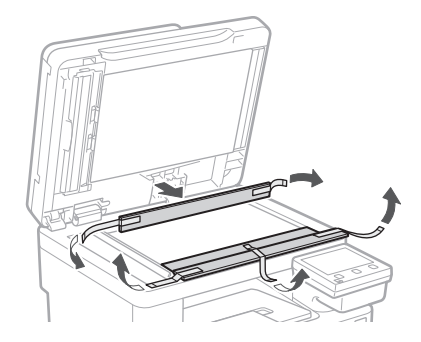

## 1 ▶ 2 ▶ 3 ▶ 4 ▶ 5 ▶ 6 ▶ 7 ▶▶▶▶ 12

3 Loading Paper

1.

2.

3.

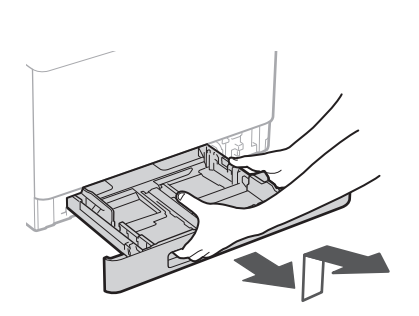

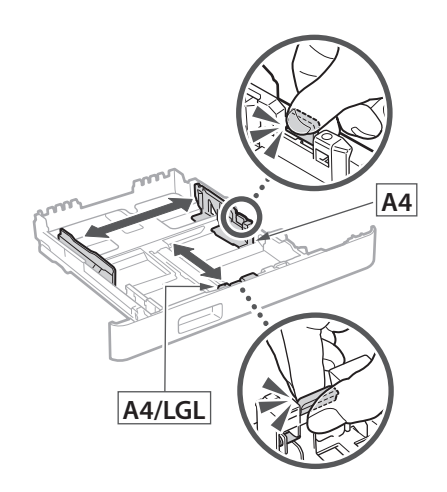

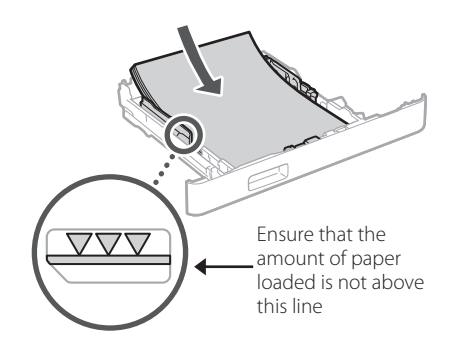

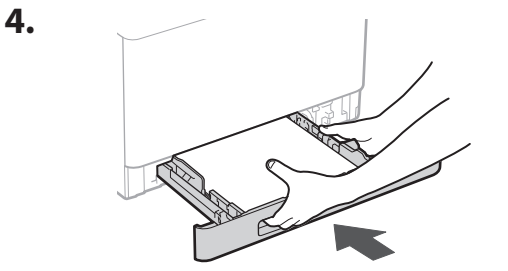

#### 4 Installing the Optional Part

If you are not using optional part, proceed to step 5.

#### Before Installing the Optional Part

After the machine has been installed, perform the following before installing the optional part:

- **1.** Turn OFF the machine and your computer.
- 2. Unplug the machine from the mains power outlet.
- **3.** Disconnect all cords and cables from the machine.

#### **Paper Feeder**

**1.** Remove all packing material.

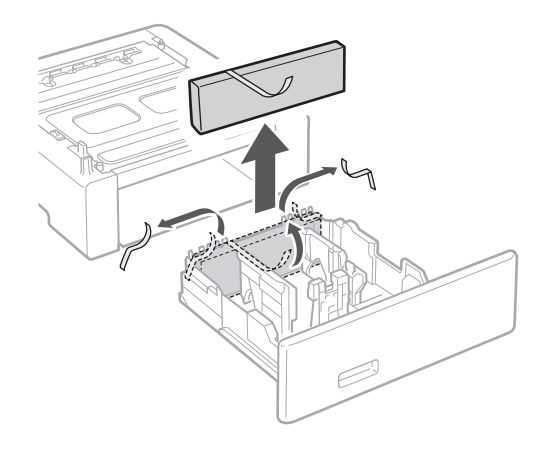

**2.** Install the paper feeder in the location where it will be used.

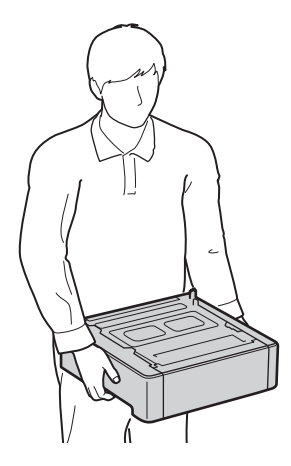

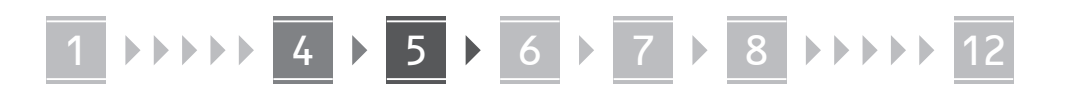

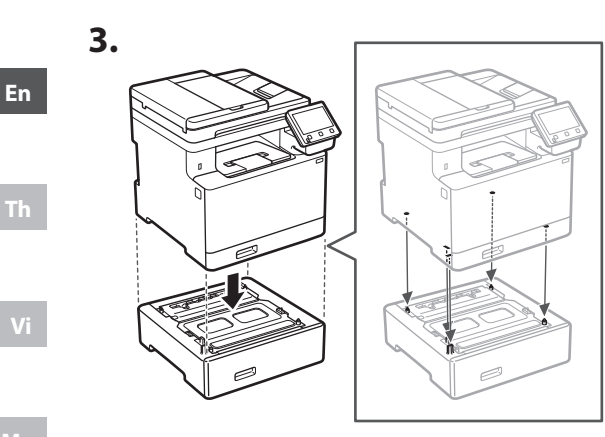

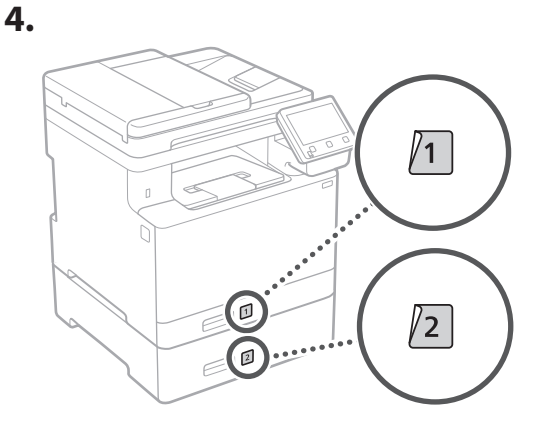

#### Handset

\* The handset cannot be used with some models.

1.  $\bigcirc$ Rear 2. H •+==G0 Insert the attached pin halfway (Do not insert it all the way in here).

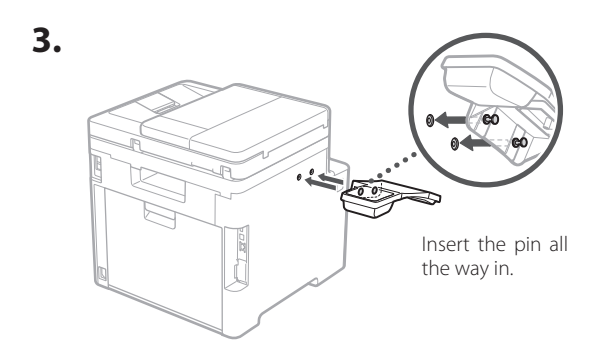

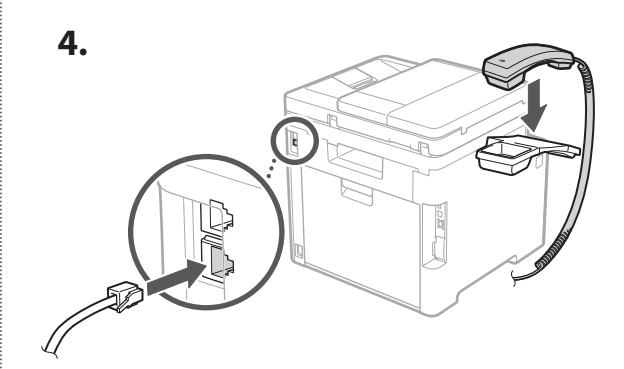

5. 

- 5
  - **Connecting the Power Cord**

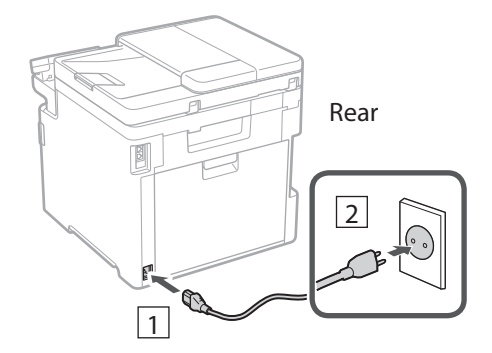

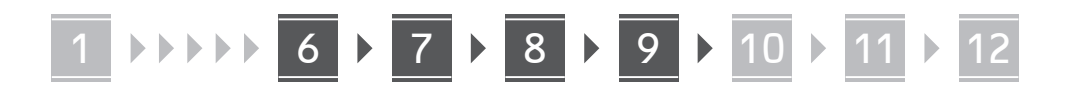

#### **6.** Set the Remote UI Access PIN.

the Remote UI

**3.** Set the System Manager ID.

**4.** Set the System Manager PIN.

Enter any number and then select <Apply>.

• Enter any number and then select < Apply>.

confirmation and select < Apply>.

**5.** To use General User mode, select <Yes>. • Set the PIN to be used by general users to access

select <No> and proceed to step 8

• Re-enter the same PIN on the next screen as

- Enter any number and then select < Apply>.
- Re-enter the same PIN on the next screen as confirmation and select < Apply>.

· To continue without using General User mode,

#### **Using Color Correction** 8

For better print results, the use of color correction is recommended

- **1.** Choose whether to use color correction.
- 2. Check that the paper displayed on screen is actually loaded and then select <OK>.
- **3.** Select <Start> and correct the colors by following the on-screen instructions.

#### Specifying the Network **Settings**

Specify the settings for connecting the machine to a network. Before proceeding, check that the computer and router are correctly connected to the network.

 You cannot use a wired LAN and a wireless LAN at the same time.

#### 6 Specifying the Basic **Settings**

When you turn on the machine for the first time, the Setup Guide appears on the operation panel. Perform the initial machine setup by following the on-screen instructions.

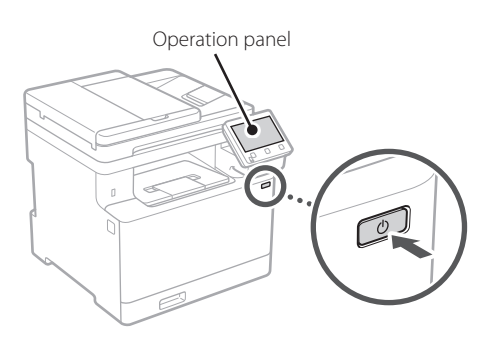

1. Select the language, the country or region, and then the time zone.

#### 2. Set the current date/time.

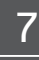

### Specifying the Security **Settings**

To prevent unauthorized access to the machine, set access restrictions for Remote UI.

#### What is Remote UI?

Remote UI allows you to use your computer's Web browser to check the machine's operating status, change settings, and save items to the Address Book

#### 1. To use the Remote UI, select <Yes>.

- To continue without using the Remote UI, select <No> and proceed to step 8.
- When <A Remote UI Access PIN must be configured...> appears, proceed to step 5.

#### **2.** To use System Manager mode, select < Yes>.

- Set the System Manager ID and PIN so that you can configure the settings for extended functions and the management of access privileges, etc.
- To continue without using System Manager mode, select <No> and proceed to step 5.

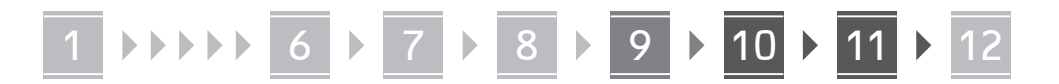

#### **Wireless LAN**

En

Th

1. Check the router's "SSID" and "Network key."

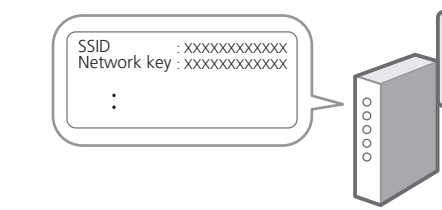

- **2.** To configure the settings, select <Yes> on the operation panel.
- **3.** Select the network with a matching SSID.
- **4.** Enter the password (network key) and select <Apply>.

#### Wired LAN

Connect the router to the machine with a LAN cable and then select <No> in the screen for choosing how to connect to the network.

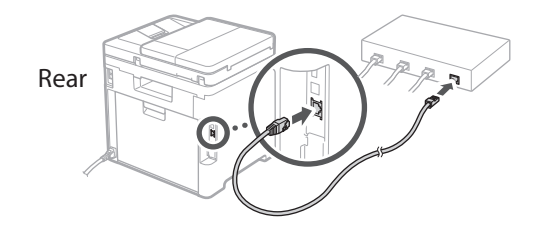

10 Ending the Setup Guide

Check the description in the Application Library and then select <End>.

#### 11 Installing the Software/ Drivers

To use the print, fax, and scan functions of the machine, you must install the respective drivers.

#### Downloading from the Canon website

#### 1. Search for "(model name) download."

XXXXXXX download

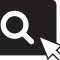

Example: MF756Cx download

If you cannot find the download site, go to https://global.canon/en/support/

**2.** Download the software and drivers, and install them on your computer.

To use the scan function, install the "MF Scan Utility" scanning application and the scan driver.

#### Installing from the Bundled CD/DVD-ROM

1. Load the CD/DVD-ROM into your computer, and install the software and drivers.

For normal installation, select "Easy Installation." Selecting "Easy Installation" installs the drivers along with the standard software and manuals.

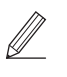

If a problem arises during the installation, see "See Troubleshooting (FAQ) for drivers" in "FAQ." Accessing the FAQ

p. 8 "Accessing the Online Manual"

On models with a fax function, configure the fax settings next.

6

### 1 ▶▶▶▶▶ 6 ▶ 7 ▶ 8 ▶ 9 ▶ 10 ▶ 11 ▶ 12

### 12 Fax Setup

\* These settings do not appear on models without a fax function.

The first time you select <Fax> in the Home screen, the Fax Setup Guide starts.

#### **Setup Procedure**

- **1.** Select <Fax> on the Home screen.
- 2. Select < Set Up Now>.
- 3. Select <Next>.
- **4.** Enter the Unit Telephone Number and select <Apply>.
- 5. Select <Next>.
- **6.** Enter the Unit Name (name and company name, etc.) and select <Apply>.
- **7.** Select the receive mode that best suits your telephone connection and the way you receive calls.

Refer to the illustration below and select <Yes> or <No>. Finally, select <Apply> to set the receive mode.

## 8. Connect the machine to a telephone line.

En

Th

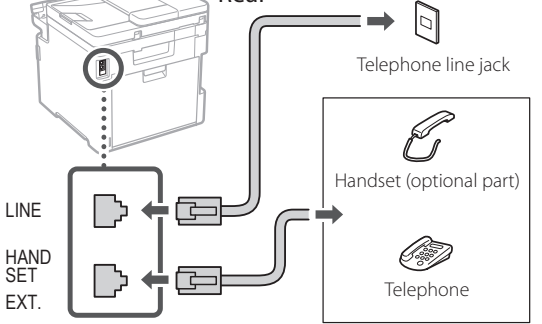

- 9. When you have completed the connection, select <End>.
- 10. Select <Yes>.

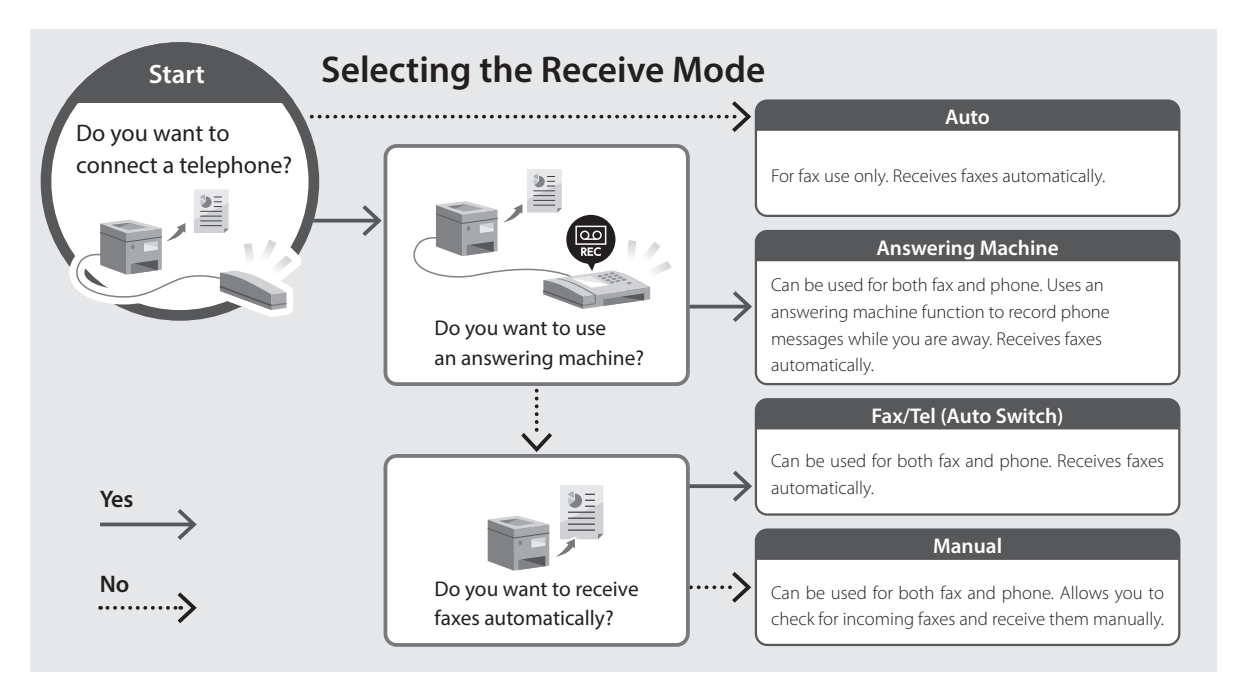

### **Useful Functions and Helpful Information**

Th

#### Accessing the Online Manual

**1.** Scan the QR code to open the website to the Canon online manual.

for Asia

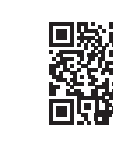

for Oceania

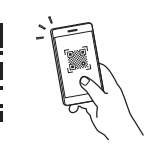

#### If the site does not open, go to

https://oip.manual.canon/

#### 2. Select the manual.

#### User's Guide

This section lists the functions of the machine, including machine operations, settings, and operating procedures.

#### FAQ

This section lists frequently asked questions and their answers.

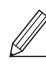

If a problem arises during driver installation, see "See Troubleshooting (FAQ) for drivers."

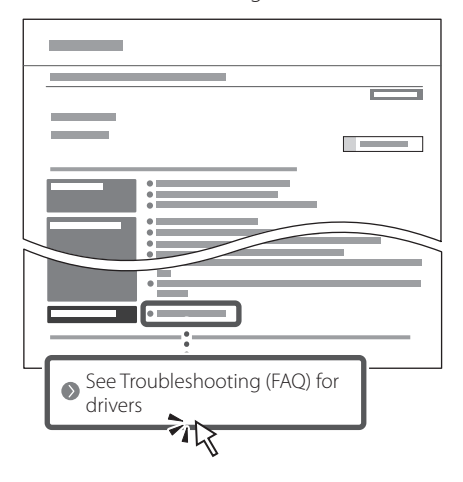

#### Using this Machine from a Mobile Device (Linking with Mobile Devices)

This machine can be used from mobile devices such as smartphones. This makes it easy to print documents or photos from a mobile device and to save data scanned on this machine on a mobile device.

**C** 

User's Guide See "Linking with Mobile Devices."

## Managing the Machine from a Computer (Remote UI)

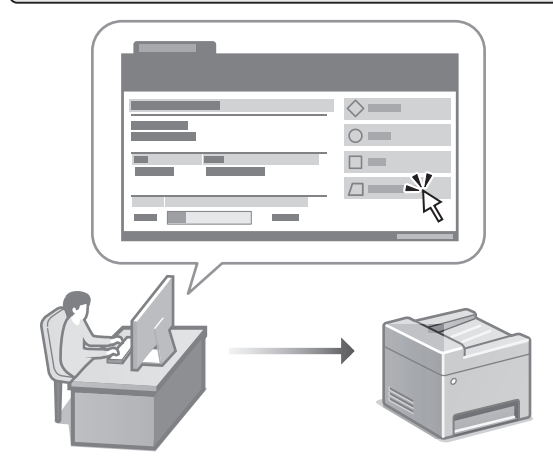

Remote UI allows this machine to be managed using the Web browser on a computer. You can use it to check the machine's operating status, change settings, and save items to the Address Book.

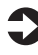

#### User's Guide

See "Managing the Machine from a Computer (Remote UI)."

### Canon

i mageCLASS MF756Cx MF752Cdw

# คู่มือการตั้งค่า

1 คำแนะนำด้านความปลอดภัยที่สำคัญ ดรวจสอบให้แน่ใจว่าได้อ่านคำแนะนำเหล่านี้ก่อนใช้งานเครื่อง

### 2 คู่มือการตั้งค่า (เอกสารนี)

#### 3 คู่มือการใช้งาน

ส่ว<sup>ั</sup>นนีจะอธิบายวิธีการใช้งานเครืองนีทั้งหมด

#### FAQ

ส่วนนี้จะอธิบายปัญหาที่อาจเกิดขึ้นและวิธีแก้ ปัญหาเหล่านี

#### สำหรับเอเชีย

#### สำหรับโอเชียเนีย

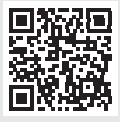

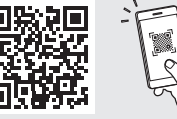

https://oip.manual.canon/

ดูรายละเอียดได้ใน หน้า 16 "การเข้าถึงคู่มือออนไลน์″

- หลังจากอ่านคู่มือนี้เสร็จแล้ว ให้จัดเก็บไว้ใน บริเวณที่ปลอดภัยเพื่อใช้อ้างอิงในภายหลัง
- ข้อมูลในคู่มือนี้สามารถเปลี่ยนแปลงได้โดยไม่ ต้องแจ้งให้ทราบ

Th

### 1 < 2 < 3 < 4 < 5 < 6 < 7 < >> 12

Th

### 2 การนำวัสดุหีบห่อออก

#### 1. ติดตั้งเครื่องในบริเวณที่จะใช้งาน การยกเพื่อเคลื่อนย้ายเครื่องควรใช้คนอย่างน้อยสอง

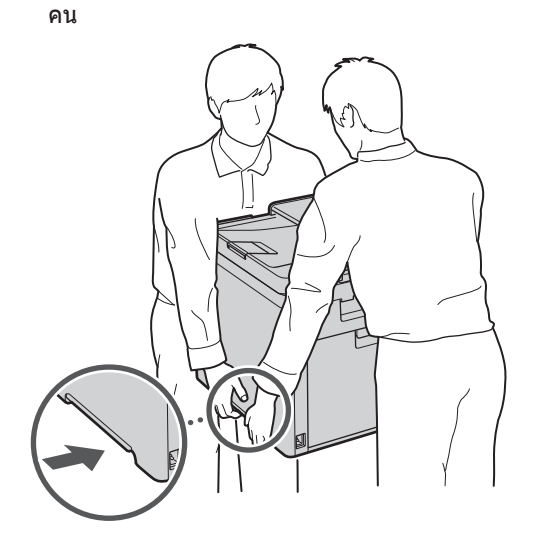

#### 2. นำวัสดุหีบห่อทั้งหมดออก

ดึงเทปทั้งหมดออก

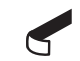

อย่าลอกสดิ๊กเกอร์ที่ปิดบนพอร์ต USB ออก จนกว่า คุณใช้งานพอร์ต USB จริงๆ

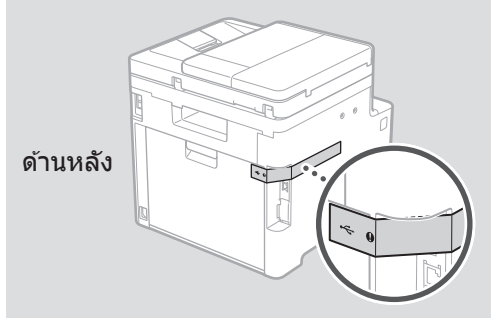

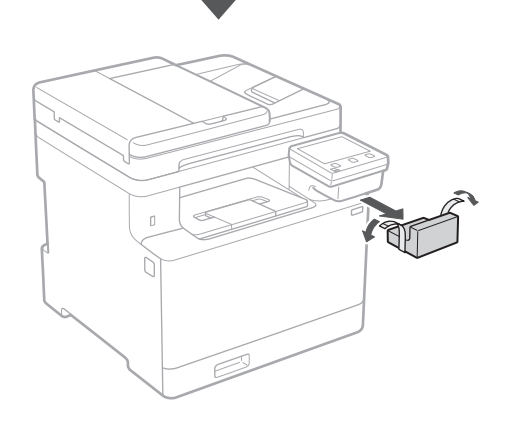

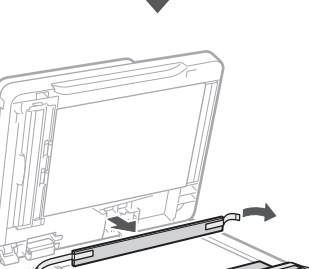

## 1 > 2 > 3 > 4 > 5 > 6 > 7 >>>> 12

3 การโหลดกระดาษ

1.

2.

3.

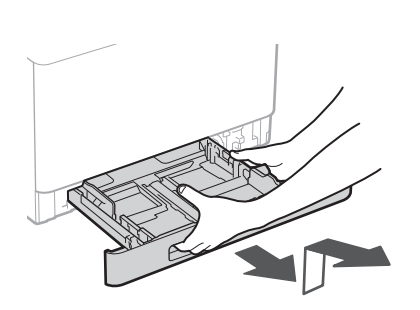

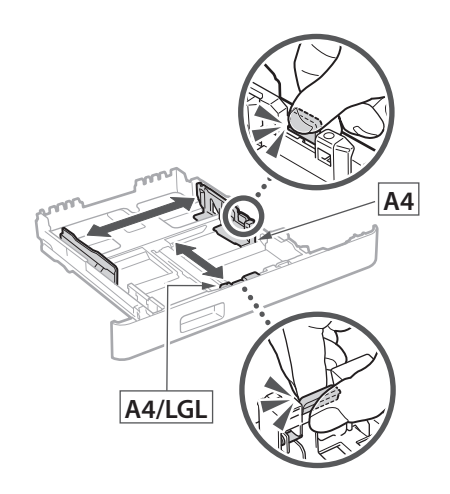

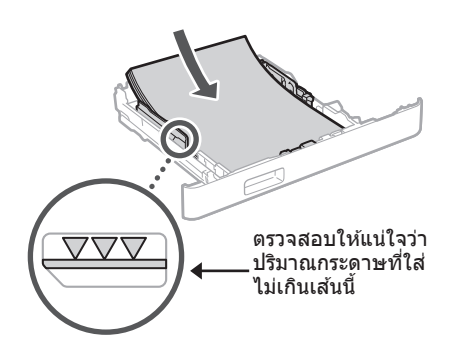

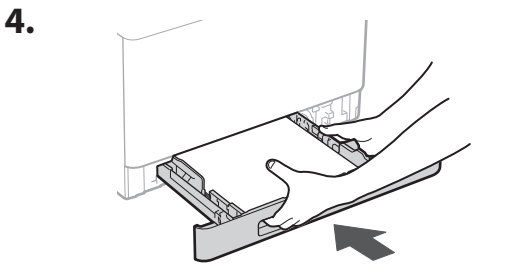

### 4 การติดตั้งชิ้นส่วนเพิ่ม เติม

หากคุณไม่ได้ใช้ขึ้นส่วนเพิ่มเดิม ให้ดำเนินการ ต่อไปยังขั้นตอนที่ 5

#### ก่อนติดตั้งชิ้นส่วนเพิ่มเติม

หลังจากที่ติดตั้งเครื่องแล้ว ให้ดำเนินการต่อไปนี้ก่อนติด ตั้งขึ้นส่วนเพิ่มเดิม:

- 1. ปิดเครื่องและคอมพิวเตอร์ของคุณ
- 2. ถอดปลั๊กไฟเครื่องจากเด้ารับไฟฟ้าหลัก
- 3. ปลดสายไฟและสายเคเบิลทั้งหมดออกจากเครื่อง

#### ถาดป้อนกระดาษ

#### 1. นำวัสดุหีบห่อทั้งหมดออก

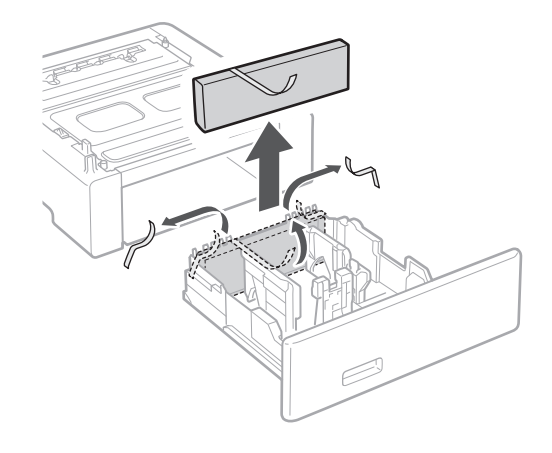

 ติดตั้งถาดป้อนกระดาษในบริเวณที่จะใช้ งาน

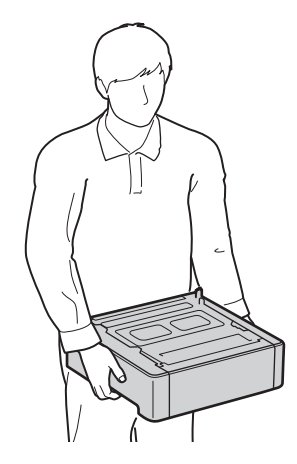

Th

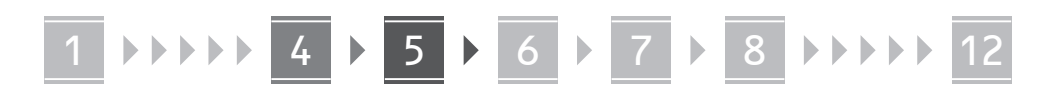

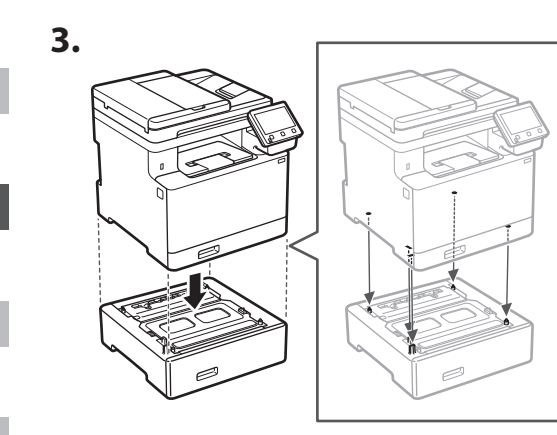

Ms

Th

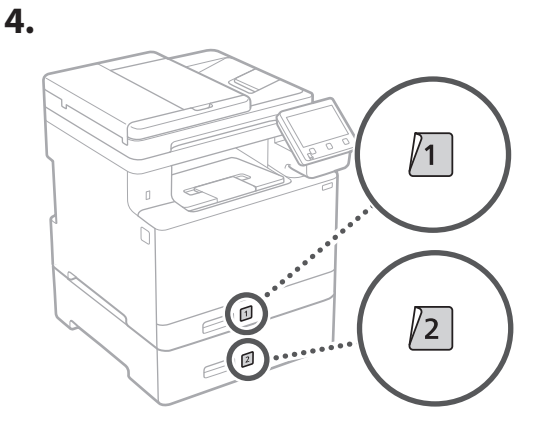

#### หูโทร**ศ**ัพท์

- \* หูโทรศัพท์ไม่สามารถใช้กับเครื่องบางรุ่นได้
- 1.

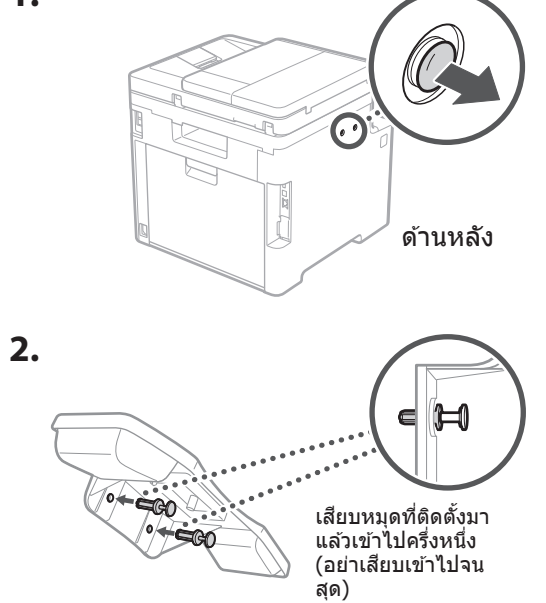

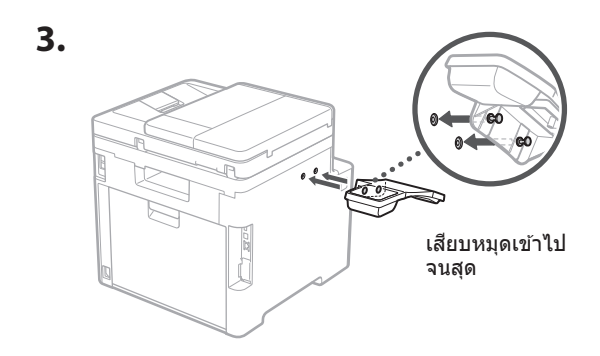

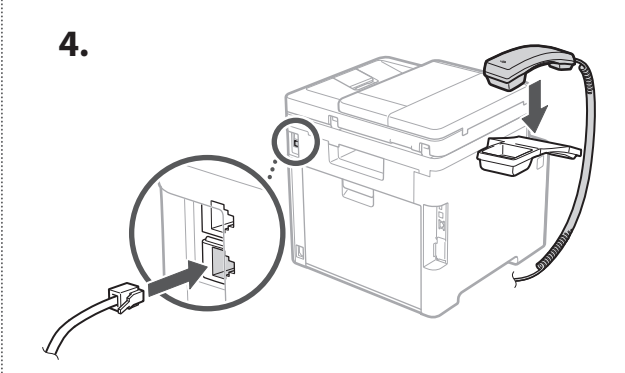

5.

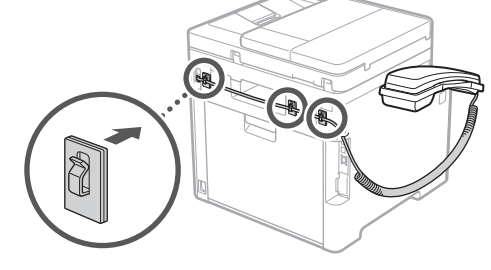

5 การเสียบสายไฟ

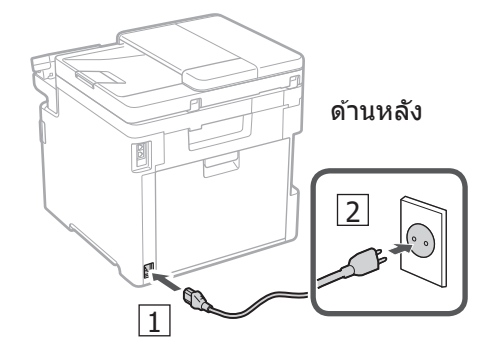

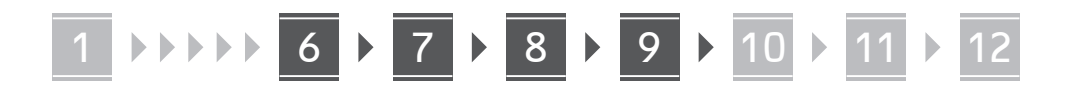

### 6 การระบุการตั้งค่าพื้นฐาน

เมื่อคุณเปิดเครื่องเป็นครั้งแรก คู่มือการตั้งค่าจะปรากฏขึ้น บนแผงควบคุมการทำงาน ดำเนินการตั้งค่าเครื่องเบื้องตัน โดยปฏิบัติตามคำแนะนำบนหน้าจอ

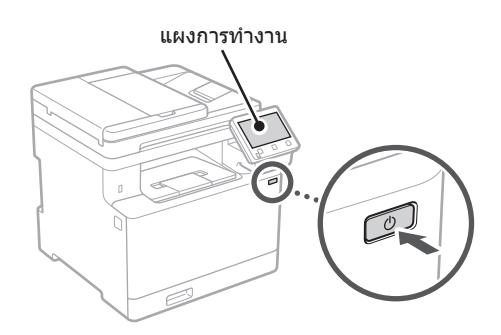

- เลือกภาษา ประเทศหรือภูมิภาค แล้วเลือก โชนเวลา
- 2. ตั้งค่าวันที่/เวลาปัจจุบัน

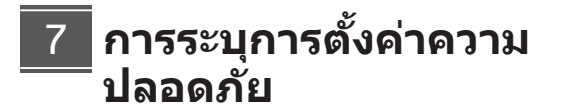

เพื่อป้องกันการเข้าถึงเครื่องโดยไม่ได้รับอนุญาต ให้ตั้งค่า การจำกัดการเข้าถึงสำหรับ UI ระยะไกล

#### UI ระยะไกลคืออะไร

UI ระยะไกลช่วยให้คุณสามารถใช้เว็บเบราว์เซอร์ของ คอมพิวเตอร์เพื่อตรวจสอบสถานะการทำงานของเครื่อง เปลี่ยนแปลงการตั้งค่า และบันทึกรายการลงในสมุดรายชื่อ

#### 1. หากต้องการใช้ UI ระยะไกล ให้เลือก <ใช่>

- หากต้องการดำเนินการต่อโดยไม่ใช้ UI ระยะไกล ให้ เลือก <ไม่> และดำเนินการต่อไปยังขั้นตอนที่
- เมื่อ <PIN การเข้าถึงของ UI ระยะไกลต้องถูก กำหนดค่าเพื่อใช้ UI ระยะไกลในโหมดผู้ใช้ทั่วไป...> ปรากฏขึ้น ให้ดำเนินการต่อไปยังขั้นตอนที่ 5

#### หากต้องการใช้โหมดผู้จัดการระบบ ให้ เลือก <ใช่>

- ตั้ง ID และ PIN ของผู้จัดการระบบเพื่อให้คุณ สามารถกำหนดการตั้งค่าสำหรับฟังก์ชันเพิ่มเดิม และการจัดการสิทธิ์การเข้าถึง ฯลฯ
- หากต้องการดำเนินการต่อโดยไม่ใช้ผู้จัดการระบบ ให้เลือก<ไม่>และดำเนินการต่อไปยังขั้นตอนที่ 5

#### 3. ตั้ง ID ของผู้จัดการระบบ

ใส่หมายเลขใดๆ แล้วเลือก <นำไปใช้>

#### 4. ตั้ง PIN ของผู้จัดการระบบ

- ใส่หมายเลขใดๆ แล้วเลือก <นำไปใช้>
- ใส่ PIN ซ้ำอีกครั้งในหน้าจอถัดไปเพื่อยืนยัน แล้ว เลือก <นำไปใช้>
- หากต้องการใช้โหมดผู้ใช้ทั่วไป ให้เลือก
  - ตั้ง PIN ให้ผู้ใช้ทั่วไปใช้เพื่อเข้าถึง UI ระยะไกล
  - หากต้องการดำเนินการต่อโดยไม่ใช้ผู้ใช้ทั่วไป ให้ เลือก <ไม่> และดำเนินการต่อไปยังขั้นตอนที่ 8

#### 6. ตั้ง PIN การเข้าถึง UI ระยะไกล

- ใส่หมายเลขใดๆ แล้วเลือก <นำไปใช้>
- ใส่ PIN ซ้ำอีกครั้งในหน้าจอถัดไปเพื่อยืนยัน แล้ว เลือก <นำไปใช้>

### 8 การใช้การแก้ไขสี

เพื่อผลลัพธ์ของงานพิมพ์ที่ดีขึ้น ขอแนะนำให้ใช้การแก้ไขสี

- 1. เลือกว่าจะใช้การแก้ไขสีหรือไม่
- 2. ตรวจสอบว่าได้ใส่กระดาษที่แสดงบนหน้า จอแล้วจริงๆ จากนั้นให้เลือก <OK>
- **3.** เลือก <เริ่ม> และแก้ไขสีโดยทำตามคำสั่ง บนหน้าจอ

### 9 การระบุการตั้งค่าเครือข่าย

ระบุการตั้งค่าในการเชื่อมต่อเครื่องกับเครือข่าย ก่อน ดำเนินการต่อ ให้ตรวจสอบว่าคอมพิวเตอร์และเราเตอร์ได้ เชื่อมต่อกับเครือข่ายอย่างถูกต้อง

 คุณไม่สามารถใช้ LAN แบบผ่านสายและ LAN แบบไร้ สายในเวลาเดียวกัน Ms

### 1 ▶▶▶▶ 6 ▶ 7 ▶ 8 ▶ 9 ▶ 10 ▶ 11 ▶ 12

#### LAN ไร้สาย

1. ตรวจสอบ "SSID" และ "คีย์เครือข่าย" ของเราเตอร์

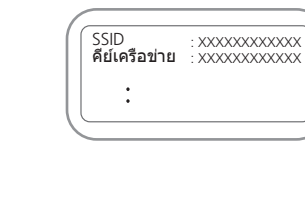

หากต้องการกำหนดการตั้งค่า ให้เลือก
 <ใช่> บนแผงควบคุมการทำงาน

00000

- 3. เลือกเครือข่ายที่มี SSID ตรงกัน
- ใส่รหัสผ่าน (คีย์เครือข่าย) แล้วเลือก
  <นำไปใช้>

#### LAN แบบมีสาย

เชื่อมต่อเราเตอร์กับเครื่องด้วยสาย LAN แล้วเลือก <ไม่> ในหน้าจอสำหรับเลือกวิธีเชื่อมต่อกับเครือข่าย

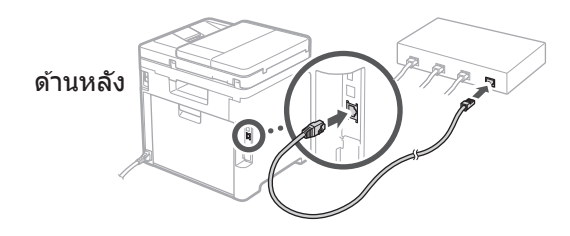

### 10 การปิดคู่มือการตั้งค่า

ตรวจสอบคำอธิบายใน Application Library (ไลบรารี แอปพลิเคชัน) แล้วเลือก <สิ้นสุด>

### 11 การติดตั้งซอฟต์แวร์/ ไดรเวอร์

หากต้องการใช้ฟังก์ชันการพิมพ์ การส่งแฟกซ์ และการ สแกนของเครื่อง คุณต้องติดตั้งไดรเวอร์ที่เกี่ยวข้อง

#### การดาวน์โหลดจากเว็บไซต์ของ Canon

#### 1. คันหา "ดาวน์โหลด (ชื่อรุ่น)″

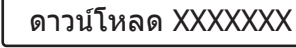

Q

ตัวอย่าง: ดาวน์โหลด MF756Cx

หากคุณไม่พบเว็บไซต์ดาวน์โหลด ให้ไปที่ https://global.canon/en/support/

2. ดาวน์โหลดชอฟต์แวร์และไดรเวอร์ และติด ตั้งลงในคอมพิวเตอร์ของคุณ

ในการใช้ฟังก์ชันการสแกน ให้ดิดตั้งแอปพลิเคชัน การสแกน "MF Scan Utility″ และไดรเวอร์การ สแกน

#### การติดตั้งจากแผ่น CD/DVD-ROM แบบรวม

 ใส่แผ่น CD/DVD-ROM เข้าไปใน คอมพิวเดอร์ แล้วดิดตั้งชอฟต์แวร์และ ไดรเวอร์

สำหรับการดิดดั้งปกดิ ให้เลือก "Easy Installation″ การเลือก "Easy Installation″ จะติดดั้งไดรเวอร์ พร้อมกับซอฟด์แวร์และคู่มือมาตรฐาน

หากเกิดปัญหาระหว่างการติดตั้ง โปรดดูที่ ``ดูการแก้ไข ปัญหา (FAQ) สำหรับไดรเวอร์" ใน ``FAQ" (คำถามที่ถาม บ่อย)

#### การ**์เข้าถึงคำถามที่ถามบ่อย (FAQ)**

🕽 หน้า 16 "การเข้าถึงคู่มือออนไลน์″

ในรุ่นที่มีฟังก์ชันแฟกช์ ให้กำหนดการ ตั้งค่าแฟกช์เป็นลำดับถัดไป

Th

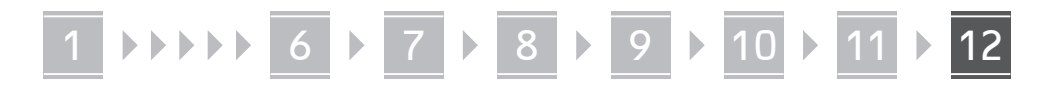

### 12 การตั้งค่าแฟกซ์

\* การตั้งค่าเหล่านี้จะไม่ปรากฏในรุ่นที่ไม่มีฟังก์ชันแฟกซ์

Th

ครั้งแรกที่คุณเลือก <แฟกซ์> ในหน้าแรก คู่มือการตั้งค่าแฟกซ์จะเริ่มต้น

#### ขั้นตอนการตั้งค่า

- 1. เลือก <แฟกช์> บนหน้าจอ Home (หน้าหลัก)
- 2. เลือก <ติดตั้งตอนนี้>
- **3.** เลือก <ถัดไป>
- ใส่หมายเลขโทรศัพท์ของเครื่อง แล้วเลือก <นำไปใช้>
- 5. เลือก <ถัดไป>
- 6. ใส่ชื่อตัวเครื่อง (ชื่อและชื่อบริษัท ฯลฯ) แล้วเลือก <นำไปใช้>
- เลือกโหมดการรับสายที่เหมาะสมกับการ เชื่อมต่อโทรศัพท์ของคุณและวิธีรับสาย ของคุณมากที่สุด

โปรดดูภาพประกอบด้านล่าง แล้วเลือก <ใช่> หรือ <ไม่> สุดท้าย เลือก <นำไปใช้> เพื่อตั้งค่าโหมด การรับสาย

#### 8. เชื่อมต่อเครื่องกับสายโทรศัพท์

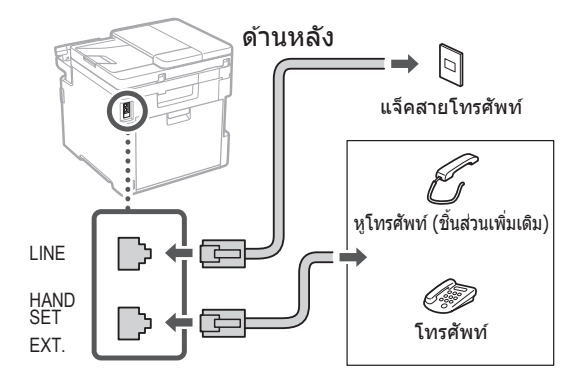

- 9. เมื่อคุณเชื่อมต่อเสร็จแล้ว ให้เลือก <สิ้นสุด>
- **10.** เลือก <ใช่>

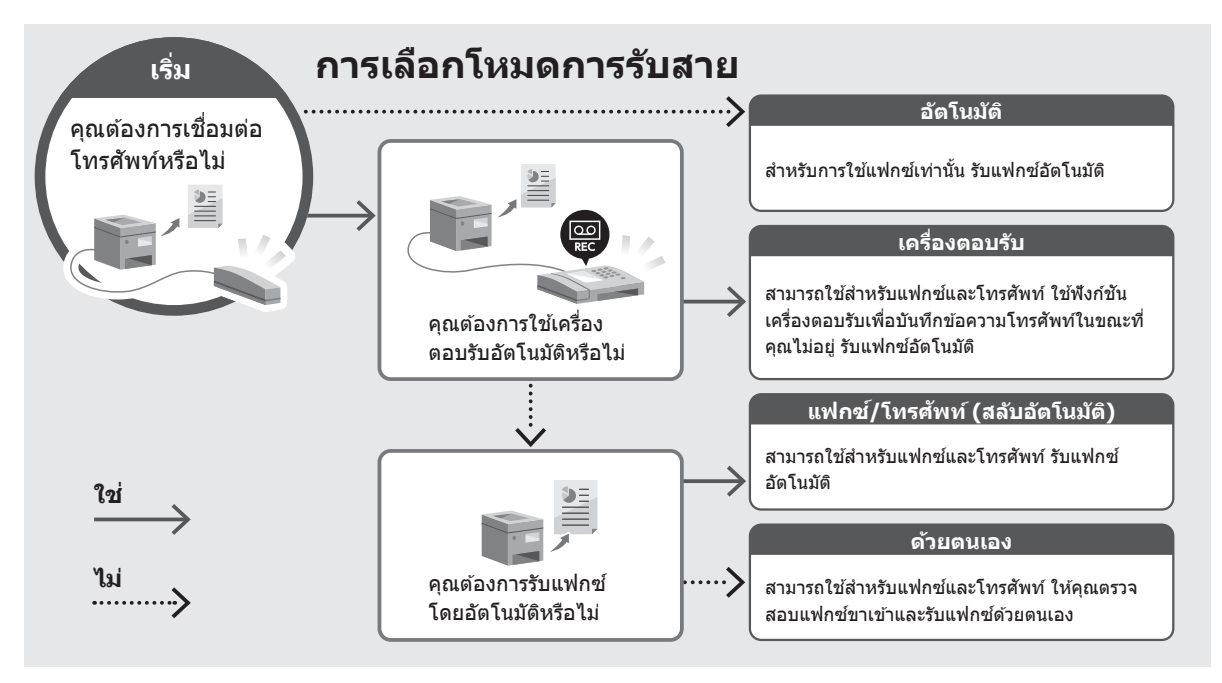

## ฟังก์ชันที่เป็นประโยชน์และข้อมูลที่เป็นประโยชน์

Th

### การเข้าถึงคู่มือออนไลน์

1. สแกนคิวอาร์โค้ดเพื่อเปิดเว็บไซต์ไปยัง ค่มือออนไลน์ของ Canon

สำหรับเอเชีย

สำหรับโลเชียเบีย

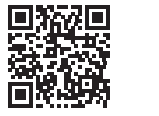

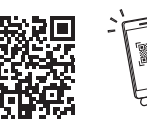

#### หากเว็บไซต์ไม่เปิดขึ้นมา ให้ไปที่

https://oip.manual.canon/

#### 2. เลือกคู่มือ

#### คู่มือการใช้งาน

ส่วนนี้จะแสดงรายการฟังก์ชันของเครื่อง รวมถึงการ ทำงานของเครื่อง การตั้งค่า และขั้นตอบการดำเนิน งาน

#### FAO

ส่วนนี้จะแสดงรายการคำถามที่ถามบ่อยและคำตอบ

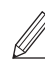

หากเกิดปัญหาระหว่างการติดตั้งไดรเวอร์ โปรดดูที่ ``ดูการแก้ไขปัญหา (FAQ) สำหรับ ไดรเวอร์″

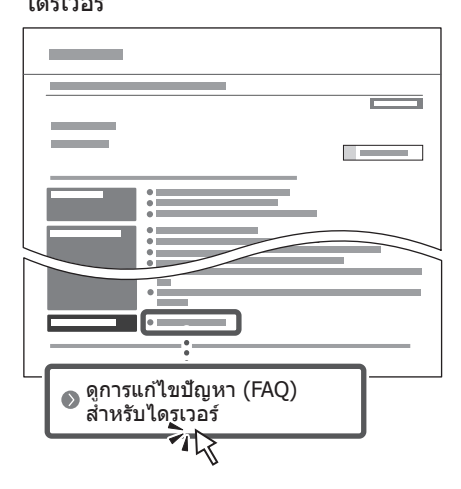

### การุใช้เครื่องนี้จากอุปกรณ์ เคลื่อนที่ (การเชื่อมโยงกับ อุปกรณ์เคลื่อนที่)

สามารถใช้เครื่องนี้ได้จากอปกรณ์เคลื่อนที่ เช่น สมาร์ท ์โฟน ซึ่งทำให้ง่ายต่อการพิมพ์เอกสารหรือภาพถ่ายจาก ้อปกรณ์เคลื่อนที่ และบันทึกข้อมลที่สแกนบนเครื่องนี้ลงใน อปกรณ์เคลื่อนที่

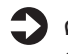

🗋 คู่มือการใช้งาน ด<sup>®</sup> ``การเชื่อมโยงกับอปกรณ์เคลื่อนที่″

#### การจัดการเครื่องจาก คอมพิวเตอร์ (UI ระยะไกล)

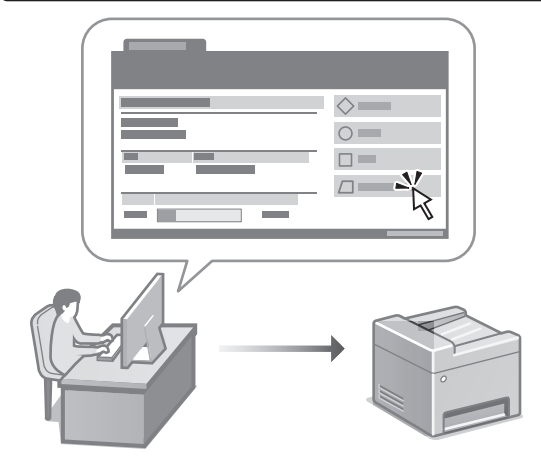

UI ระยะไกลช่วยให้สามารถจัดการเครื่องนี้โดยใช้เว็บ เบราว์เซอร์บนคอมพิวเตอร์ คณสามารถใช้ UI ระยะไกล เพื่อตรวจสอบสถานะการทำงานของเครื่อง เปลี่ยนแปลง การตั้งค่า และบันทึกรายการลงในสมดรายชื่อ

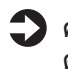

🗋 คู่มือการใช้งาน ดู "การจัดการเครื่องจากคอมพิวเตอร์ (UI ระยะไกล)"

### Canon

i mageCLASS MF756Cx MF752Cdw

# Hướng Dẫn Cài Đặt

1 Các Chỉ dẫn An toàn Quan trọng Đảm bảo đã đọc các chỉ dẫn này trước khi sử dụng máy.

### 2 Hướng Dẫn Cài Đặt (tài liệu này)

#### 3 Hướng dẫn người dùng

Phần này giải thích về tất cả các phương thức sử dụng máy này.

#### FAQ

Phần này mô tả về các vấn đề có thể phát sinh và cách giải quyết các vấn đề này.

dành cho châu Á

#### dành cho châu Đại Dương

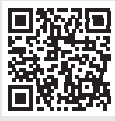

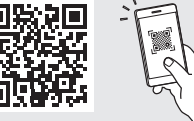

https://oip.manual.canon/

Vui lòng xem tr. 24 "Truy cập Hướng dẫn Sử dụng Trực tuyến" để biết chi tiết.

- Sau khi bạn đọc xong hướng dẫn này, hãy cất giữ ở nơi an toàn để tham khảo sau này.
- Thông tin trong hướng dẫn này có thể được thay đổi mà không cần thông báo.

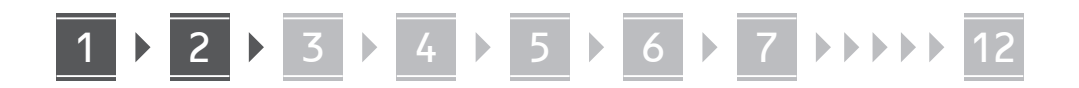

Trừ khi có quy định khác, nếu không hình minh họa được sử dụng trong tài liệu này là dành cho MF756Cx

# 1 Kiểm tra các Mục Đi Kèm

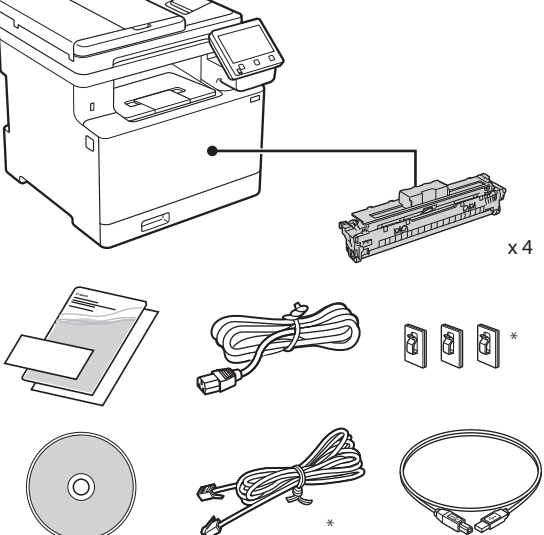

\* Có thể không đi kèm với một số mẫu máy.

### 2 Tháo Vật Liệu Đóng Gói

#### 1. Lắp máy vào vị trí cần sử dụng.

Máy cần được vận chuyển bởi ít nhất hai người.

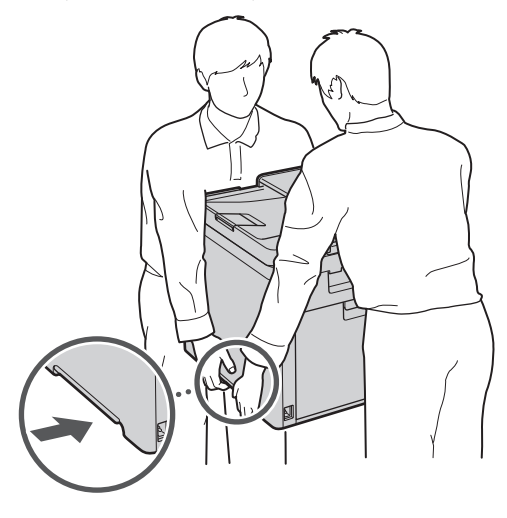

#### 2. Tháo tất cả vật liệu đóng gói ra.

Tháo tất cả băng keo.

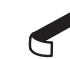

Không tháo miếng dán che cổng USB cho đến khi bạn thực sự sử dụng cổng USB.

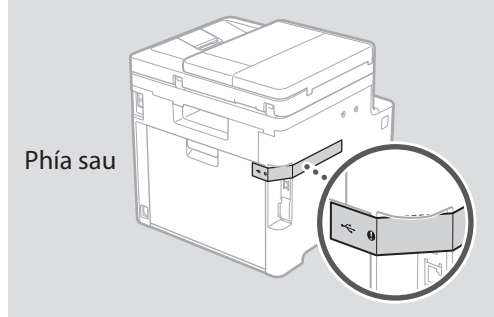

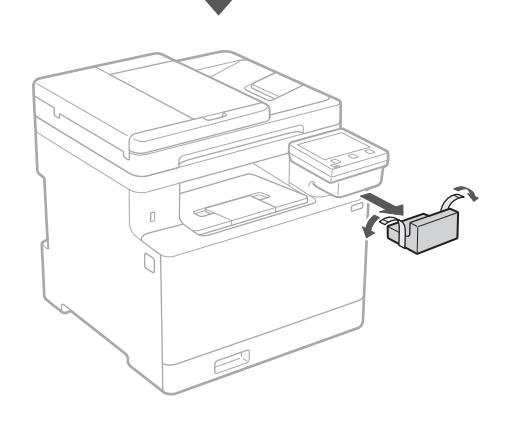

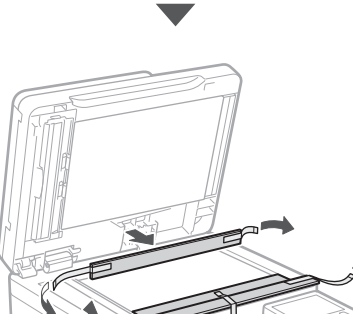

## 1 > 2 > 3 > 4 > 5 > 6 > 7 >>>> 12

3 Nạp giấy

1.

2.

3.

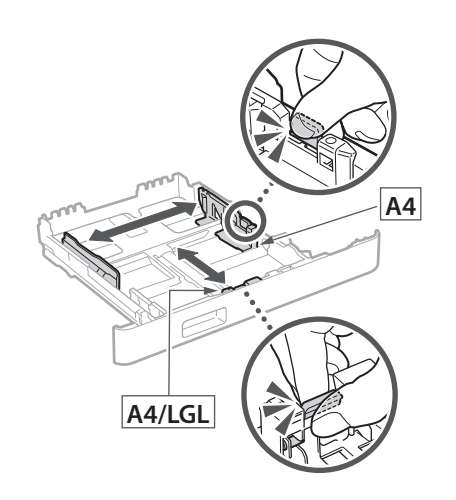

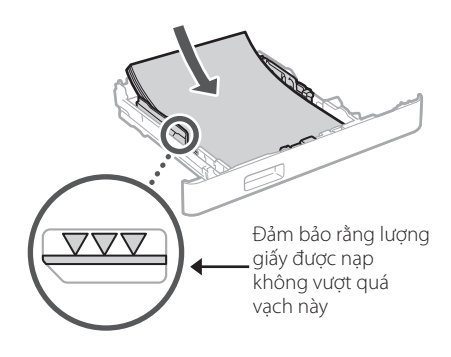

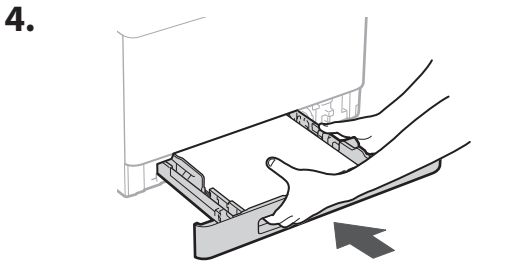

### 4 Lắp đặt Bộ phận Tùy chọn

Nếu bạn không sử dụng bộ phận tùy chọn, hãy chuyển sang bước 5.

#### Trước khi Cài đặt Bộ phận Tùy chọn

Sau khi đã cài đặt máy, hãy thực hiện các bước sau trước khi cài đặt bộ phận tùy chọn:

- **1.** TắT máy và máy tính của bạn.
- 2. Rút phích cắm của máy khỏi ổ cắm điện chính.
- 3. Rút tất cả dây và cáp ra khỏi máy.

#### Khay nạp giấy

1. Tháo tất cả vật liệu đóng gói ra.

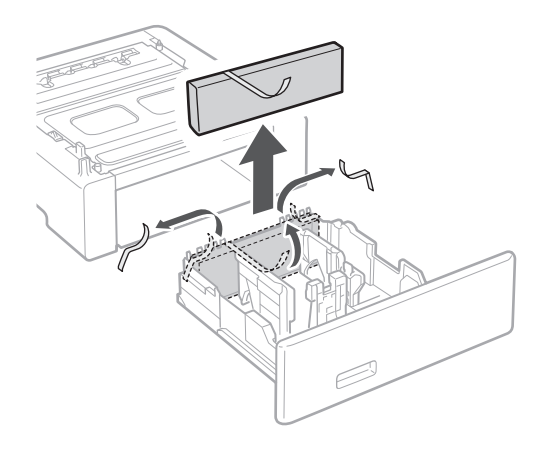

2. Lắp khay nạp giấy vào vị trí cần sử dụng.

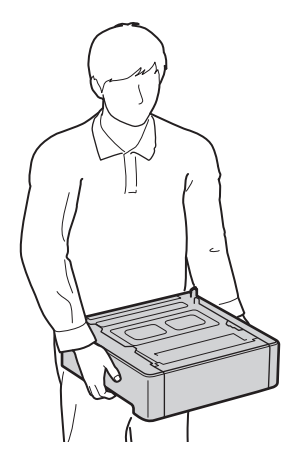

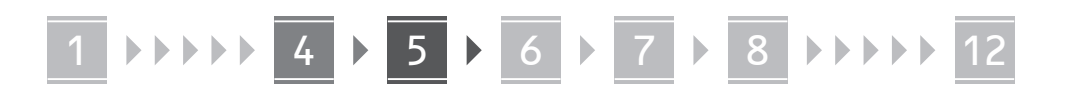

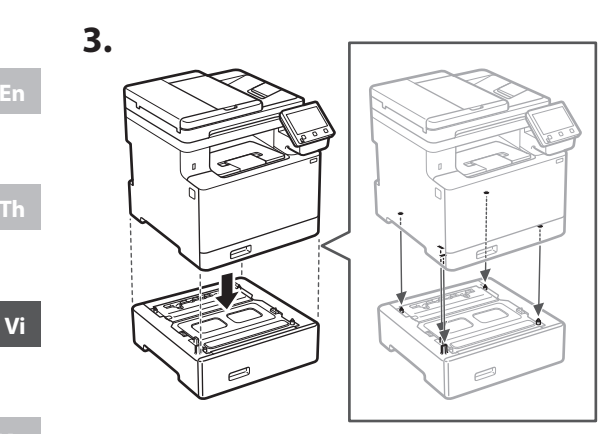

IVIS

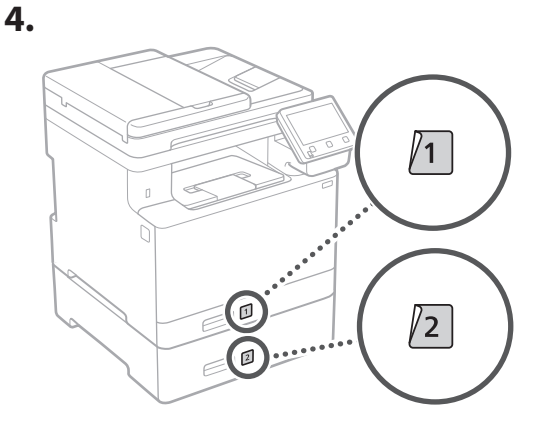

#### ống nghe điện thoại

\* Không thể sử dụng ống nghe điện thoại với một số mẫu máy.

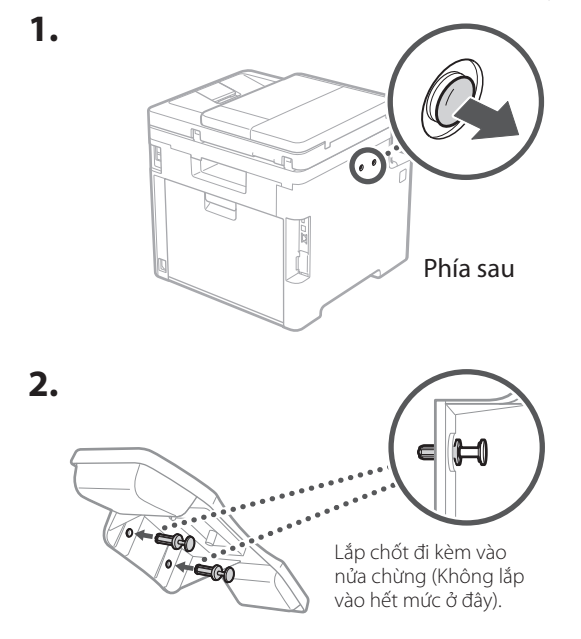

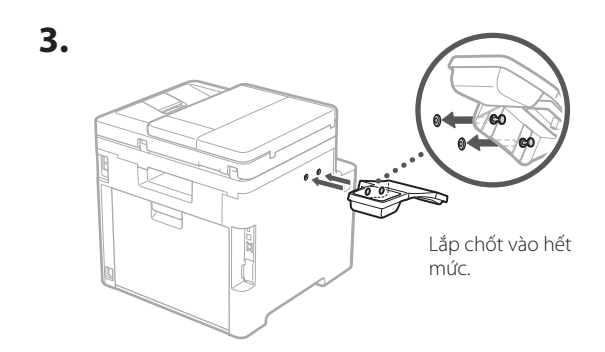

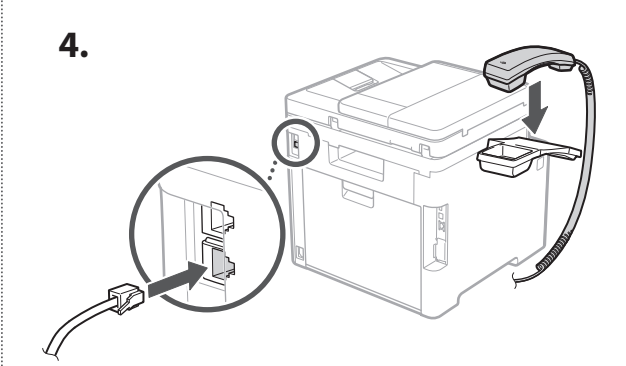

5 Đang kết nối Dây Nguồn

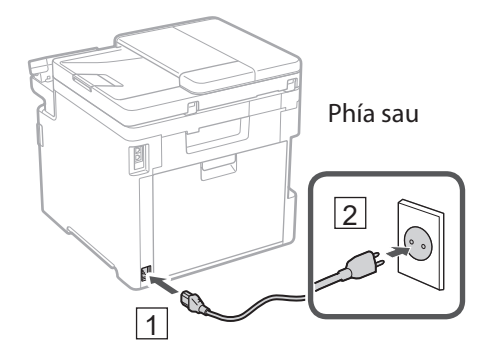

5.

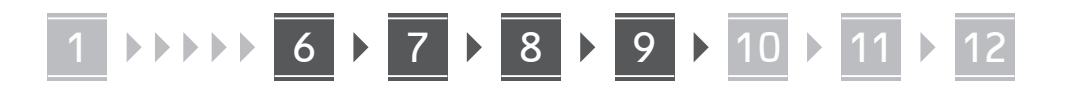

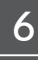

#### 6 Đang chỉ đinh Cài Đăt Cơ Bản

Khi ban bật máy lần đầu tiên, Hướng Dẫn Cài Đặt sẽ cùng xuất hiện trên bảng điều khiển. Thực hiện thiết lập máy ban đầu bằng cách làm theo hướng dẫn trên màn hình.

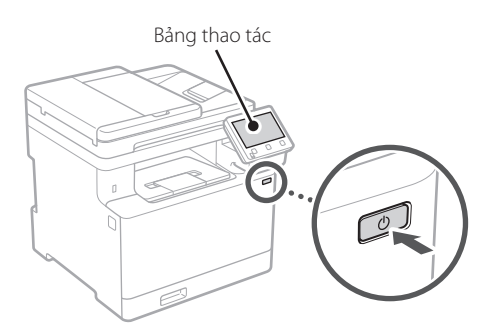

- 1. Chọn ngôn ngữ, quốc gia hoặc khu vực và sau đó chon múi giờ.
- Cài đặt ngày tháng/giờ hiện tại.

#### Đang chỉ định Cài Đặt **Bảo Mât**

Để ngăn ngừa truy cập trái phép vào máy, hãy đặt giới han truy câp dành cho UI Từ Xa.

UI Từ Xa là gì?

UI Từ Xa cho phép bạn sử dụng trình duyệt Web của máy tính để kiểm tra trạng thái vận hành của máy, thay đổi cài đặt và lưu các mục vào Sổ Đia chỉ.

#### 1. Để sử dụng UI Từ Xa, chọn <Có>.

- Để tiếp tục mà không sử dụng UI Từ Xa, chọn <Không> và chuyển sang bước 8
- Khi xuất hiện <Ban phải định cấu hình Mã PIN Truy Cập UI Từ Xa để sử dụng UI Từ Xa trong...>, hãy chuyển sang bước 5.

#### Để sử dụng chế độ Người quản lý hệ thống, chon <Có>.

• Đặt ID và mã PIN của Người quản lý hệ thống để ban có thể đinh cấu hình cài đăt cho các chức năng mở rông và việc quản lý đặc quyền truy cập, v.v..

 Để tiếp tục mà không sử dụng chế đô Người quản lý hệ thống, chọn <Không> và chuyển sang bước 5.

#### 3. Đặt ID của Người quản lý hệ thống.

Nhập số bất kỳ sau đó chon <Áp Dung>.

#### 4. Đăt mã PIN của Người quản lý hê thống.

- Nhập số bất kỳ sau đó chon <Áp Dung>.
- Nhập lai cùng một mã PIN trên màn hình tiếp theo để xác nhân và chon <Áp Dung>.
- 5. Để sử dụng Chế đô người dùng chung, chon <Có>.
  - Đặt mã PIN mà người dùng chung sẽ sử dụng để truy cập vào UI Từ Xa.
  - Để tiếp tục mà không sử dụng chế đô Người dùng chung, chọn <Không> và chuyển sang bước 8

#### 6. Đặt mã PIN truy cập UI Từ Xa.

- Nhập số bất kỳ sau đó chọn <Áp Dụng>.
- Nhập lại cùng một mã PIN trên màn hình tiếp theo để xác nhận và chọn <Áp Dụng>.

#### 8 Sử dụng Hiệu chỉnh màu

Để có kết quả in tốt hơn, nên sử dụng hiệu chỉnh màu.

- **1.** Chon xem có sử dụng hiệu chỉnh màu hay không.
- 2. Kiểm tra để đảm bảo giấy hiển thị trên màn hình đã thực sự được nạp sau đó chon <OK>.
- **3.** Chon <Bắt Đầu> và chỉnh sửa màu sắc bằng cách làm theo hướng dẫn trên màn hình.

### Đang chỉ đinh Cài Đăt Mang

Chỉ định các cài đặt kết nối máy tới mạng. Trước khi tiếp tục, hãy kiểm tra xem máy tính và bộ định tuyến đã được kết nối mạng đúng cách chưa.

 Ban không thể sử dung đồng thời mang LAN có dây và mạng LAN không dây.

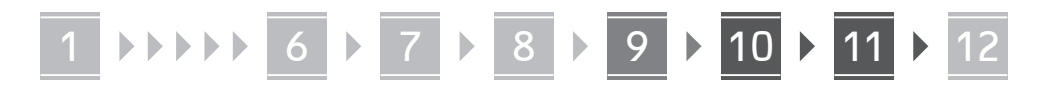

Th

Vi

#### Mạng LAN Không Dây

 Kiểm tra "SSID" và "Mã Khoá Mạng" của bộ định tuyến.

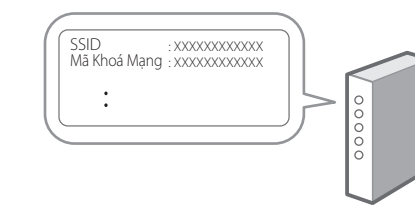

- **2.** Để định cấu hình cài đặt, chọn <Có> trên bảng thao tác.
- 3. Chọn mạng có SSID phù hợp.
- 4. Nhập mật khẩu (mã khóa mạng) và chọn <Áp Dụng>.

#### Mạng LAN Có Dây

Kết nối bộ định tuyến với máy bằng cáp LAN sau đó chọn <Không> trên màn hình để chọn cách kết nối với mạng.

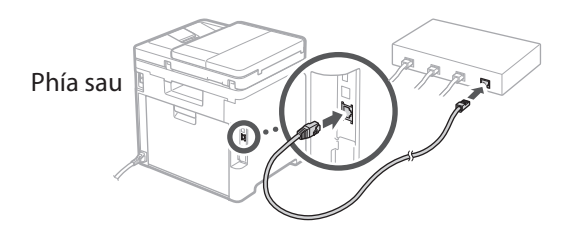

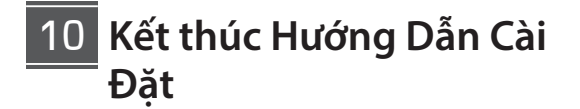

Kiểm tra mô tả trong Application Library (Thư viện Ứng dụng) sau đó chọn <Kết thúc>.

### 11 Cài đặt Phần mềm/Trình điều khiển

Để sử dụng chức năng in, fax và quét của máy, bạn phải cài đặt trình điều khiển tương ứng.

#### Tải xuống từ trang web của Canon

#### 1. Tìm kiếm từ khóa "tải về (tên mẫu máy)".

#### XXXXXXX tải về

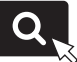

Ví dụ: Tải về MF756Cx

Nếu bạn không thể tìm thấy trang web tải xuống, hãy truy cập https://global.canon/en/support/

2. Hãy tải xuống phần mềm và trình điều khiển, và cài đặt trên máy tính của bạn. Để sử dụng chức năng quét, hãy cài đặt ứng dụng quét "MF Scan Utility" và trình điều khiển quét.

#### Cài đặt từ đĩa CD/DVD-ROM đi kèm

 Đặt đĩa CD/DVD-ROM vào máy tính của bạn và cài đặt phần mềm và trình điều khiển. Đối với cài đặt thông thường, hãy chon "Easy

Installation". Việc chọn "Easy Installation" sẽ cài đặt trình điều khiển cùng với phần mềm và hướng dẫn sử dụng tiêu chuẩn.

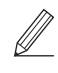

Nếu phát sinh vấn đề trong quá trình cài đặt trình điều khiển, vui lòng xem phần "Xem Xử lý sự cố (FAQ) cho trình điều khiển" trong phần "FAQ".

Truy cập FAQ

tr. 24 "Truy cập Hướng dẫn Sử dụng Trực tuyến"

Trên các mẫu máy có chức năng fax, tiếp theo hãy định cấu hình các cài đặt fax.

### 1 ▶▶▶▶ 6 ▶ 7 ▶ 8 ▶ 9 ▶ 10 ▶ 11 ▶ 12

### 12 Thiết lập Fax

\* Những cài đặt này không xuất hiện trên các mẫu máy không có chức năng fax.

Khi bạn chọn <Fax> trên Màn hình chính lần đầu tiên, Hướng dẫn Cài đặt Fax sẽ bắt đầu.

#### Quy trình Thiết lập

- 1. Chọn <Fax> trên Màn hình chính.
- **2.** Chọn <Cài Đặt Bây Giờ>.
- **3.** Chọn <Tiếp>.
- 4. Nhập Số điện thoại của bộ phận và chọn <Áp Dụng>.
- 5. Chọn <Tiếp>.
- 6. Nhập Tên của bộ phận (tên và tên công ty, v.v...) và chọn <Áp Dụng>.
- Chọn chế độ nhận phù hợp nhất với kết nối điện thoại của bạn và cách bạn nhận cuộc gọi.

Tham khảo hình minh họa bên dưới và chọn <Có> hoặc <Không>. Cuối cùng, chọn <Ấp Dụng> để cài đặt chế độ nhận.

#### 8. Kết nối máy với đường dây điện thoại.

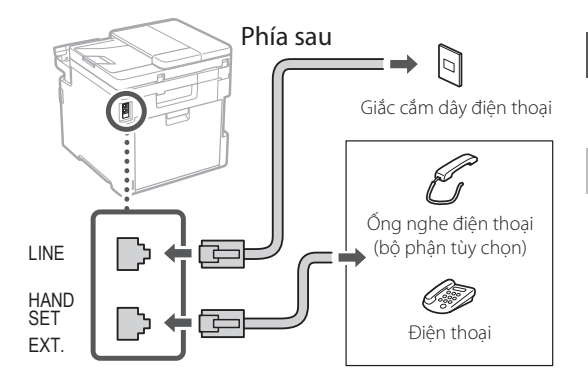

- Khi bạn đã hoàn tất kết nối, chọn <Kết thúc>.
- **10.** Chọn <Có>.

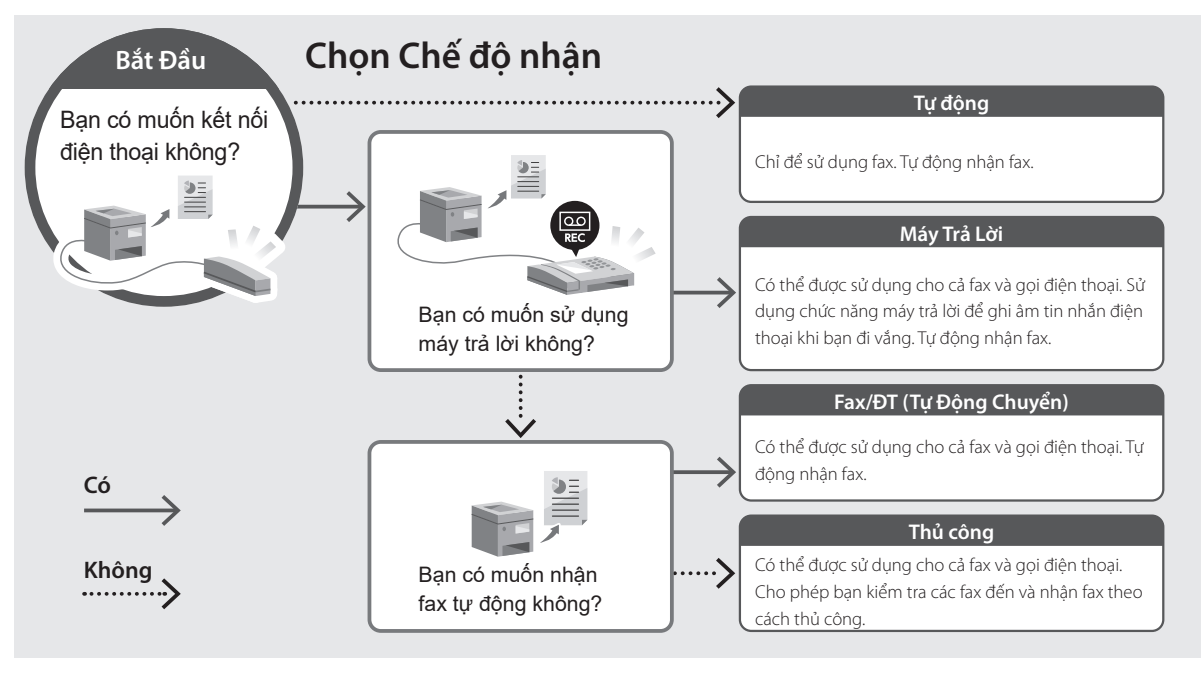

Th

### Các Chức năng Hữu dụng và Thông tin Hữu ích

#### Truy câp Hướng dẫn Sử dung Trưc tuyến

**1.** Quét mã QR để mở trang web truy cập vào hướng dẫn trực tuyến của Canon.

dành cho châu Á

dành cho châu Đai Dương

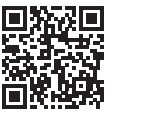

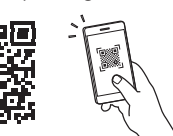

Nếu trang web không mở, hãy truy cập

https://oip.manual.canon/

#### 2. Chon hướng dẫn sử dụng.

#### Hướng dẫn người dùng

Phần này liệt kê các chức năng của máy, bao gồm thao tác, cài đăt và quy trình vân hành máy.

#### FAO

Phần này liệt kệ các câu hỏi thường gặp và câu trả lời của những câu hỏi này.

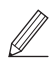

Nếu phát sinh vấn đề trong quá trình cài đặt trình điều khiển, vui lòng xem phần "Xem Xử lý sư cố (FAQ) cho trình điều khiển".

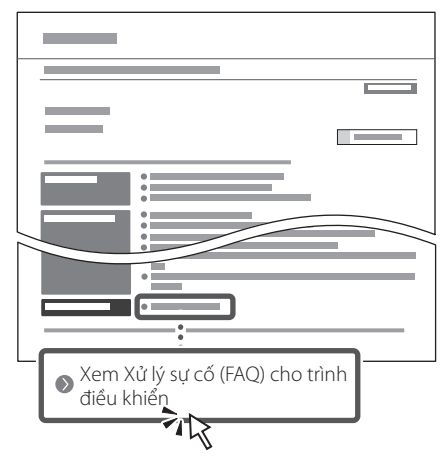

#### Sử dung Máy này từ Thiết bi Di động (Liên kết với Thiết bị Di đông)

Ban có thể sử dung máy này từ thiết bi di đông như điện thoại thông minh. Điều này cho phép bạn dễ dàng in tài liêu hoặc hình ảnh từ thiết bị di động và lưu dữ liêu đã quét trên máy này vào thiết bi di đông.

Hướng dẫn người dùng Vui lòng xem phần "Liên kết với Thiết bi Di đông".

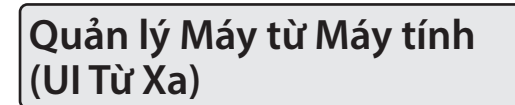

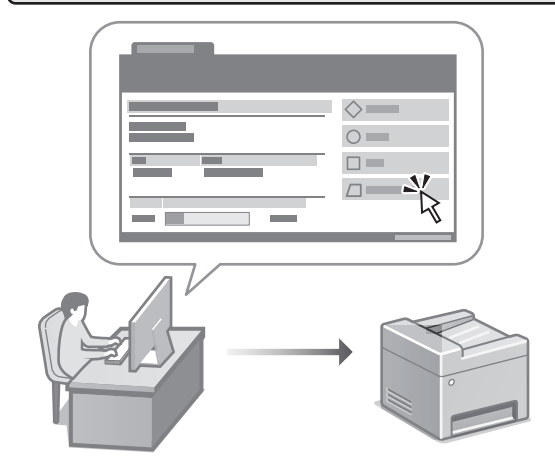

UI Từ Xa cho phép quản lý máy này bằng cách sử dung trình duyệt Web trên máy tính. Ban có thể sử dung chức năng này để kiểm tra trạng thái vận hành của máy, thay đổi cài đăt và lưu các mục vào Sổ Đia chỉ.

Hướng dẫn người dùng Vui lòng xem phần "Quản lý Máy từ Máy tính (UI Từ Xa)".

### Canon

i mageCLASS MF756Cx MF752Cdw

# Panduan Persediaan

1 Arahan Keselamatan Penting

Ms

Pastikan anda membaca arahan ini sebelum menggunakan mesin.

#### 2 Panduan Persediaan (dokumen ini)

#### **3** Panduan Pengguna

Bahagian ini menerangkan semua cara mesin ini boleh digunakan.

#### FAQ

Bahagian ini menerangkan masalah yang mungkin berlaku dan cara menyelesaikan masalah itu.

untuk Asia

#### untuk Oceania

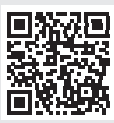

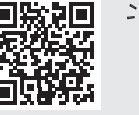

https://oip.manual.canon/

Lihat p. 32 "Mengakses Manual Dalam Talian" untuk butiran.

- Setelah anda selesai membaca panduan ini, simpan panduan ini di tempat yang selamat untuk rujukan masa depan.
- Maklumat dalam panduan ini tertakluk pada perubahan tanpa notis.

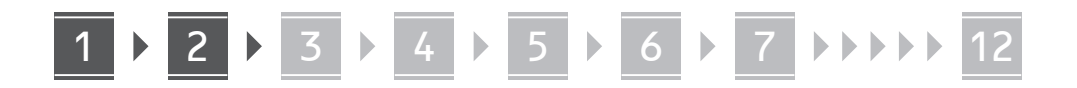

Melainkan dinyatakan sebaliknya, skrin dan ilustrasi yang digunakan dalam dokumen ini adalah untuk MF756Cx

Ms

Memeriksa Item yang Disertakan

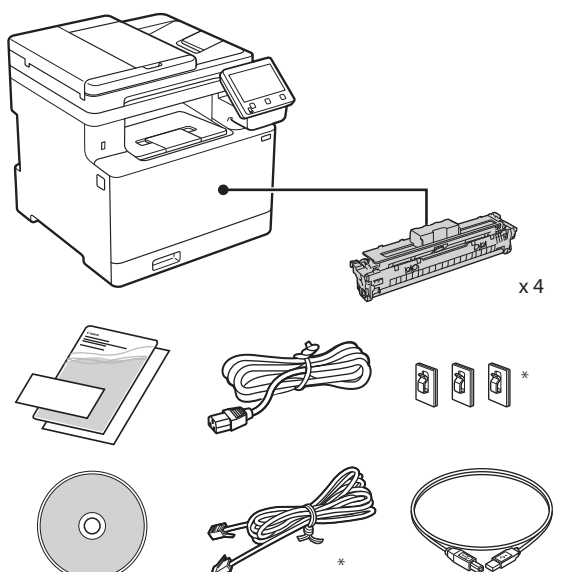

\* Mungkin tidak disertakan dengan sesetengah model.

#### 2 Mengalihkan Bahan Pembungkusan

### **1.** Pasang mesin di lokasi yang akan digunakan.

Mesin harus dibawa oleh sekurang-kurangnya dua orang.

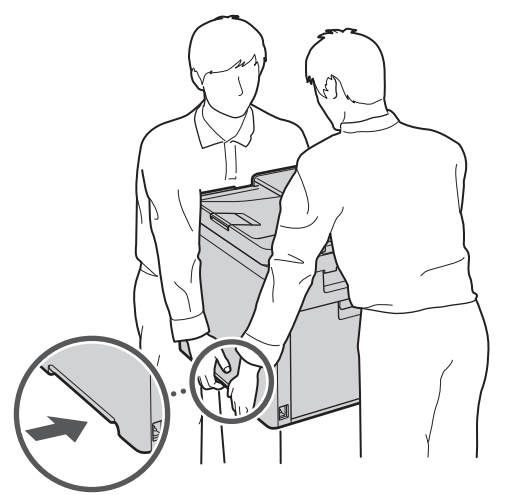

#### 2. Alihkan semua bahan pembungkusan.

Alihkan semua pita.

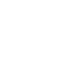

Jangan alihkan perekat yang menutup port USB sehingga anda benar-benar menggunakan port USB.

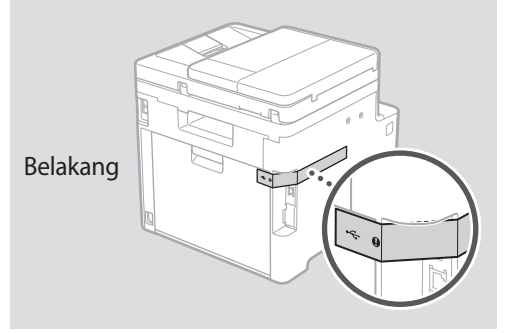

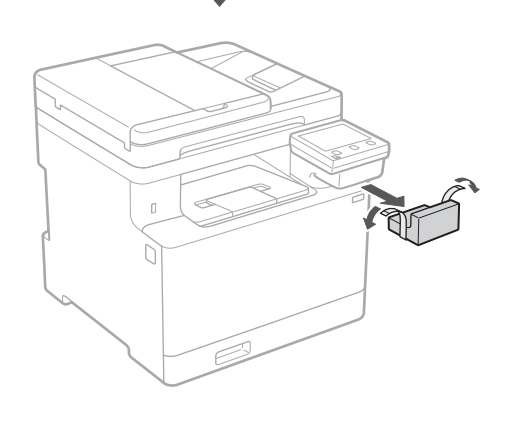

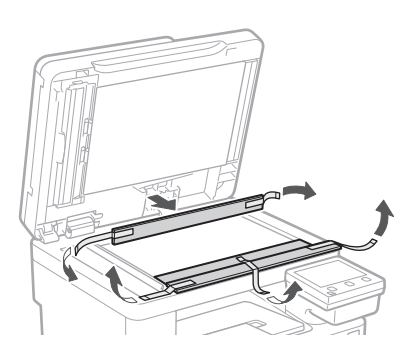

## 1 ≥ 2 ≥ 3 ≥ 4 ≥ 5 ≥ 6 ≥ 7 ≥>>> 12

### 3 Memuatkan Kertas

1.

2.

3.

4.

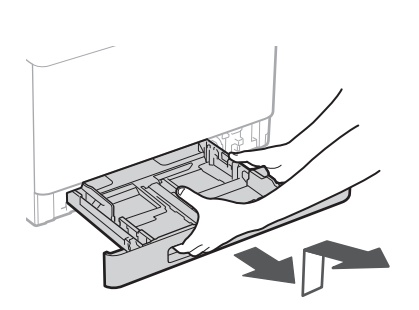

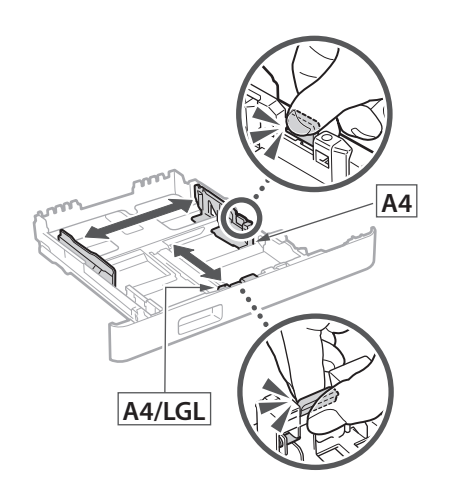

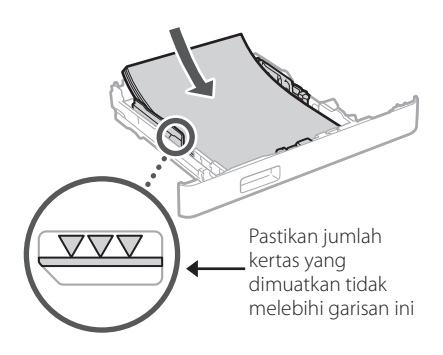

#### 4 Memasang Bahagian Pilihan

Jika anda tidak menggunakan produk pilihan, teruskan ke langkah 5.

#### Sebelum Memasang Bahagian Pilihan

Selepas mesin telah dipasang, lakukan tindakan berikut sebelum memasang bahagian pilihan:

- 1. MATIKAN mesin dan komputer anda.
- 2. Cabut palam mesin daripada saluran kuasa utama.
- 3. Nyahsambungkan semua wayar dan kabel daripada mesin.

#### **Penyuap Kertas**

**1.** Alihkan semua bahan pembungkusan.

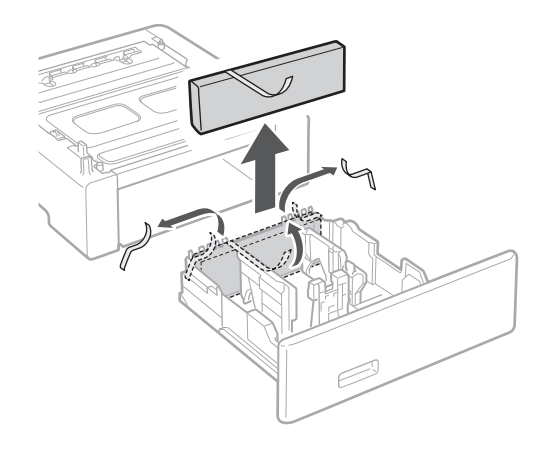

**2.** Pasang penyuap kertas di lokasi yang akan digunakan.

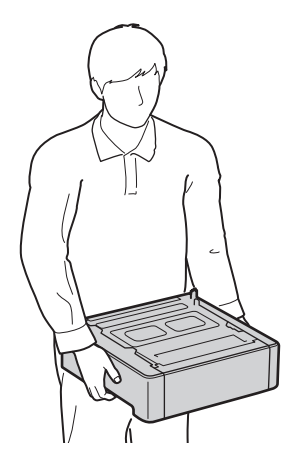

Ms

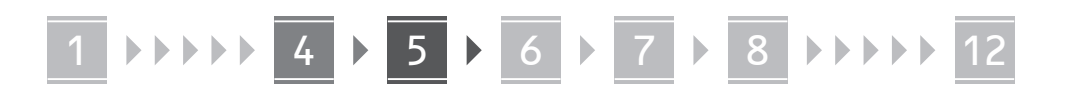

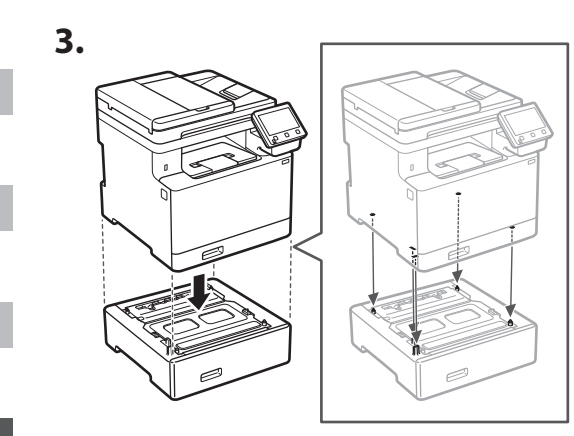

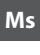

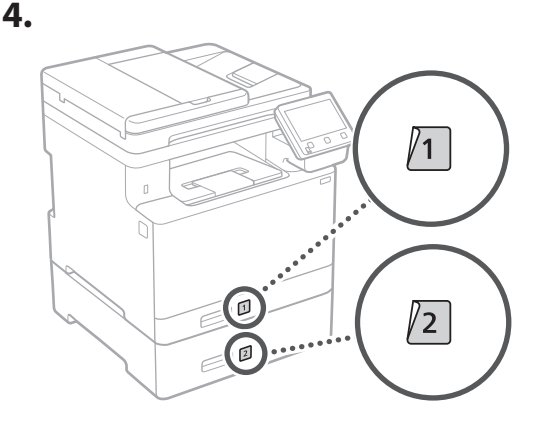

#### Gagang

\* Gagang tidak boleh digunakan dengan sesetengah model.

I.
 Image: Constraint of the second second seco

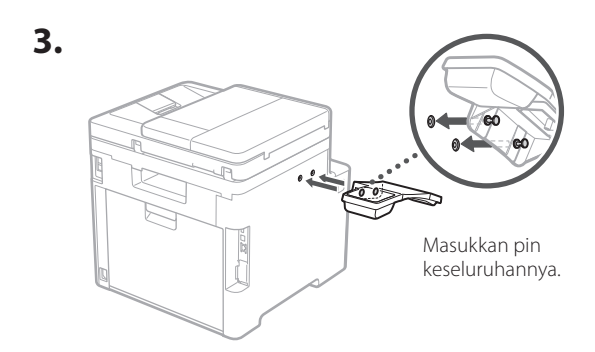

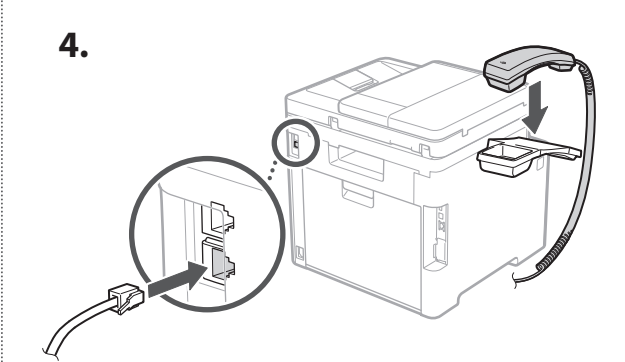

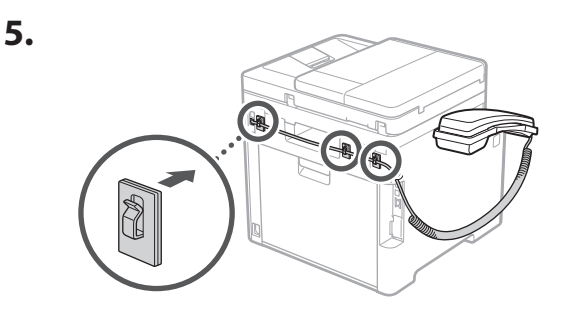

Menyambungkan Kord Kuasa

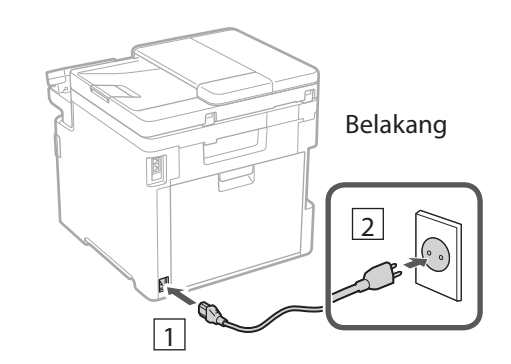

5

. . . . . .

### 9

### 6

### Menentukan Tetapan Asas

Apabila anda menghidupkan mesin untuk kali pertama, Panduan Persediaan dipaparkan pada panel operasi. Jalankan persediaan mesin awal dengan mengikuti arahan pada skrin.

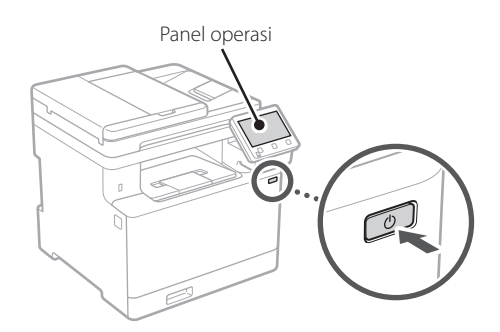

- **1.** Pilih bahasa, negara atau rantau dan kemudian zon waktu.
- 2. Tetapkan tarikh/waktu semasa.

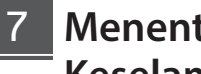

#### Menentukan Tetapan Keselamatan

Untuk mengelakkan akses yang tidak dibenarkan kepada mesin, tetapan sekatan akses untuk UI Kawalan Jauh.

#### Apakah itu UI Kawalan Jauh?

UI Kawalan Jauh membolehkan anda menggunakan pelayar Web komputer anda untuk menyemak status operasi mesin, mengubah tetapan dan menyimpan item kepada Buku Alamat.

#### 1. Untuk menggunakan UI Kawalan Jauh, pilih <Ya>.

- Untuk meneruskan tanpa menggunakan UI Kawalan Jauh, pilih <Tidak> dan teruskan ke langkah 8
- Apabila <PIN Capaian UI Kawalan Jauh mesti dikonfigurasikan untuk menggunakan UI...> muncul, teruskan ke langkah 5.

#### **2.** Untuk menggunakan mod Pengurus Sistem, pilih <Ya>.

- Tetapkan ID Pengurus Sistem dan PIN supaya anda boleh mengkonfigurasikan tetapan bagi fungsi lanjutan dan pengurusan keistimewaan akses, dll.
- Untuk meneruskan tanpa menggunakan mod Pengurus Sistem, pilih <Tidak> dan teruskan ke langkah 5.

#### 3. Tetapkan ID Pengurus Sistem.

Masukkan apa-apa nombor dan kemudian pilih <Guna Pakai>

#### 4. Tetapkan PIN Pengurus Sistem.

- Masukkan apa-apa nombor dan kemudian pilih <Guna Pakai>.
- Masukkan PIN yang sama pada skrin seterusnya sebagai pengesahan dan pilih <Guna Pakai>.

#### 5. Untuk menggunakan mod Pengguna Am, pilih <Ya>.

- Tetapkan PIN untuk digunakan oleh pengguna am untuk mengakses UI Kawalan Jauh.
- Untuk meneruskan tanpa menggunakan mod Pengguna Am, pilih <Tidak> dan teruskan ke langkah 8

Ms

#### **6.** Tetapkan PIN Capaian UI Kawalan Jauh.

- Masukkan apa-apa nombor dan kemudian pilih <Guna Pakai>.
- Masukkan PIN yang sama pada skrin seterusnya sebagai pengesahan dan pilih <Guna Pakai>.

#### 8 Menggunakan Pembetulan Warna

Untuk hasil cetakan yang lebih baik, penggunaan pembetulan warna disyorkan.

- **1.** Pilih sama ada untuk menggunakan pembetulan warna.
- **2.** Periksa bahawa kertas yang dipaparkan pada skrin betul-betul dimuatkan dan kemudian pilih <OK>.
- 3. Pilih <Mula> dan betulkan warna dengan mengikut arahan pada skrin.

#### Menentukan Tetapan 9 Rangkaian

Tentukan tetapan untuk menyambungkan mesin kepada rangkaian. Sebelum meneruskan, pastikan komputer dan penghala disambungkan kepada rangkaian dengan betul.

 Anda tidak boleh menggunakan LAN berwayar dan LAN wayarles pada masa yang sama.

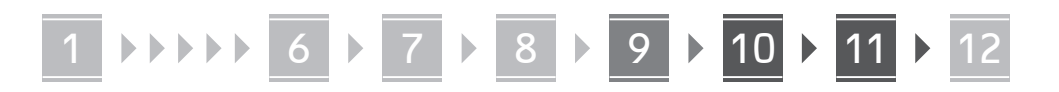

#### **LAN Wayarles**

Th

Ms

 Periksa "SSID" dan "Kekunci rangkaian" penghala.

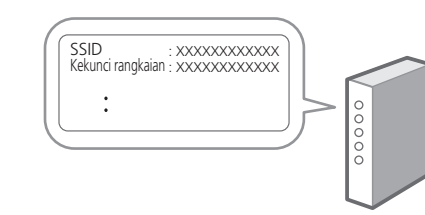

- **2.** Untuk mengkonfigurasi tetapan, pilih <Ya> pada panel operasi.
- 3. Pilih rangkaian dengan SSID yang sepadan.
- 4. Masukkan kata laluan (kekunci rangkaian), dan pilih <Guna Pakai>.

#### LAN Berwayar

Sambungkan penghala ke mesin dengan kabel LAN dan kemudian pilih <Tidak> pada skrin bagi memilih bagaimana untuk menyambung ke rangkaian.

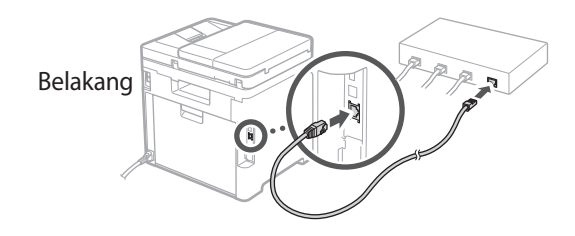

#### 10 Menamatkan Panduan Persediaan

Periksa penerangan dalam Perpustakaan Aplikasi dan kemudian pilih <Tamat>.

### 11 Memasang Perisian/ Pemacu

Untuk menggunakan fungsi cetak, faks dan imbas pada mesin, anda mesti memasang pemacu yang sepadan.

#### Memuat turun daripada laman web Canon

#### 1. Cari "muat turun (nama model)".

Muat turun XXXXXXX

Contoh: MF756Cx muat turun

Jika anda tidak menemukan laman muat turun, pergi ke

https://global.canon/en/support/

# 2. Muat turun perisian dan pemacu, dan kemudian pasang perisian dan pemacu pada komputer anda.

Untuk menggunakan fungsi imbas, pasang aplikasi pengimbasan "MF Scan Utility" dan pemacu imbas.

### Memasang daripada CD/DVD-ROM

#### Berkas

### **1.** Muatkan CD/DVD-ROM ke dalam komputer anda, dan pasang perisian dan pemacu.

Untuk pemasangan normal, pilih "Easy Installation". Memilih "Easy Installation" akan memasang pemacu bersama dengan perisian standard dan manual.

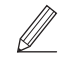

Jika masalah berlaku semasa pemasangan, lihat "Lihat Penyelesaian Masalah (FAQ) untuk pemacu" dalam "FAQ". **Mengakses FAQ** 

p. 32 "Mengakses Manual Dalam Talian"

Pada model dengan fungsi faks, konfigurasikan tetapan faks seterusnya.

### 1 ▶▶▶▶▶ 6 ▶ 7 ▶ 8 ▶ 9 ▶ 10 ▶ 11 ▶ 12

### 12 Persediaan Faks

\* Tetapan ini tidak muncul pada model tanpa fungsi faks.

Apabila anda memilih <Faks> buat kali pertama dalam skrin Utama, Panduan Persediaan Faks akan bermula.

#### **Prosedur Persediaan**

- **1.** Pilih <Faks> pada skrin Utama.
- 2. Pilih < Tetapkan Sekarang>.
- **3.** Pilih < Seterusnya>.
- **4.** Masukkan Nombor Telefon Unit dan pilih <Guna Pakai>.
- **5.** Pilih < Seterusnya >.
- **6.** Masukkan Nama Unit (nama dan nama syarikat, dll.) dan pilih <Guna Pakai>.
- 7. Pilih mod penerimaan yang paling sesuai dengan sambungan telefon anda dan cara anda menerima panggilan telefon. Rujuk kepada ilustrasi di bawah dan pilih <Ya> atau

Rujuk kepada liustrasi di bawan dan pilin < Ya> atau <Tidak>. Akhirnya, pilih <Guna Pakai> untuk menetapkan mod penerimaan.

#### 8. Sambungkan mesin ke talian telefon.

#### Belakang Tali jek telefon Gagang (pilihan) ENE HAND SET EXT.

### 9. Apabila anda telah selesai menyambungkan, pilih <Tamat>.

**10.** Pilih < Ya>.

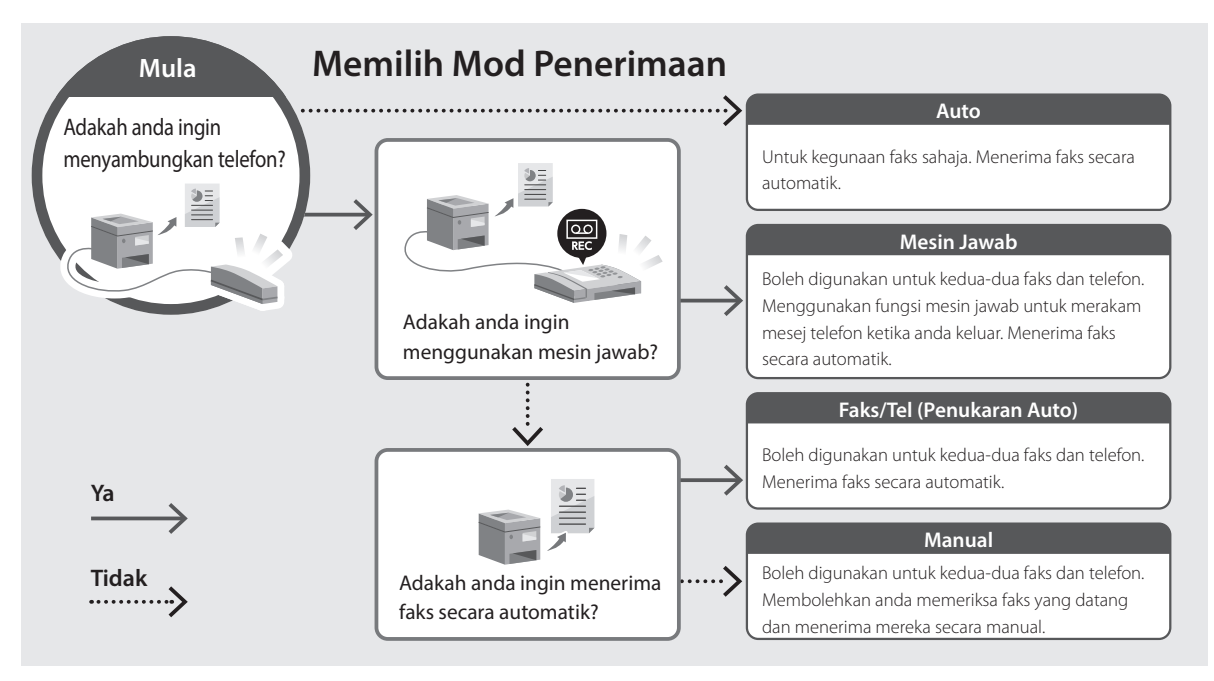

En

Th

/:

Ms

### Fungsi dan Maklumat yang Berguna

Th

### Mengakses Manual Dalam Talian

**1.** Imbas kod QR untuk membuka laman web kepada manual dalam talian Canon.

untuk Asia

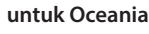

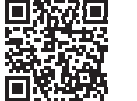

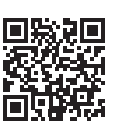

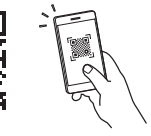

#### Jika laman tidak dibuka, pergi ke

https://oip.manual.canon/

#### 2. Pilih manual.

#### Panduan Pengguna

Bahagian ini menyenaraikan fungsi mesin, termasuk operasi mesin, tetapan dan prosedur operasi.

#### FAO

Bahagian ini menyenaraikan soalan lazim dan jawapan.

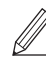

Jika masalah berlaku semasa pemasangan pemacu, lihat "Lihat Penyelesaian Masalah (FAQ) untuk pemacu".

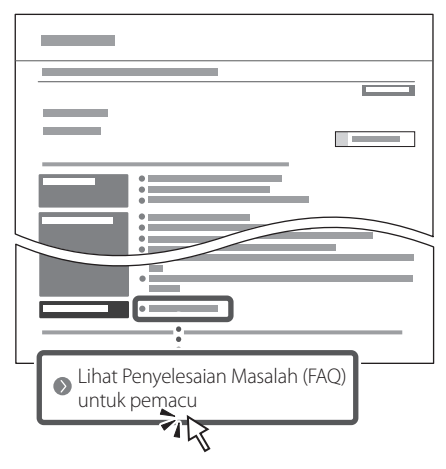

#### Menggunakan Mesin ini daripada Peranti Mudah Alih (Pemautan dengan Peranti Mudah Alih)

Mesin ini boleh digunakan daripada peranti mudah alih seperti telefon pintar. Ciri ini memudahkan pencetakan dokumen atau foto daripada peranti mudah alih dan penyimpanan data yang diimbas pada mesin ini kepada peranti mudah alih.

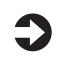

#### Panduan Pengguna Lihat "Pemautan dengan Peranti Mudah Alih".

#### Menguruskan Mesin daripada Komputer (UI Kawalan Jauh)

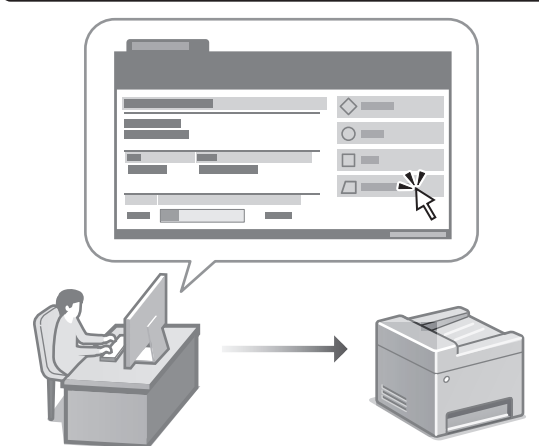

UI Kawalan Jauh membolehkan mesin ini dapat diuruskan menggunakan pelayar Web pada komputer. Anda boleh menggunakan ciri ini untuk menyemak status operasi mesin, mengubah tetapan dan menyimpan item kepada Buku Alamat.

#### Panduan Pengguna Lihat "Menguruskan Mesin dari Komputer (UI Kawalan Jauh)".

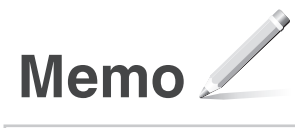

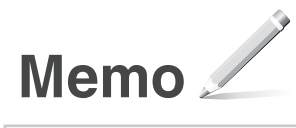

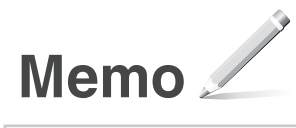

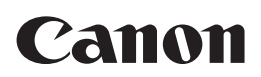

CANON INC. 30-2, Shimomaruko 3-chome, Ohta-ku, Tokyo 146-8501, Japan

CANON MARKETING JAPAN INC. 16-6, Konan 2-chome, Minato-ku, Tokyo 108-8011, Japan

CANON U.S.A., INC. One Canon Park, Melville, NY 11747, U.S.A.

CANON EUROPA N.V. Bovenkerkerweg 59, 1185 XB Amstelveen, The Netherlands

**CANON SINGAPORE PTE LTD** 1 Fusionopolis Place, #14-10, Galaxis, Singapore 138522

CANON AUSTRALIA PTY LTD Building A, The Park Estate, 5 Talavera Road, Macquarie Park, NSW 2113, Australia

CANON GLOBAL WORLDWIDE SITES

https://global.canon/

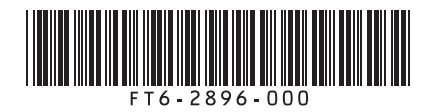